Data#3

JuiceIT2024

## Streamline and Secure modern device management

Scott Gosling – Microsoft Practice Manager Sam Allitt – Principal Solution Architect

**NEXT IS NOW** 

"Learn from yesterday, live for today, hope for tomorrow. The important thing is not to stop questioning."

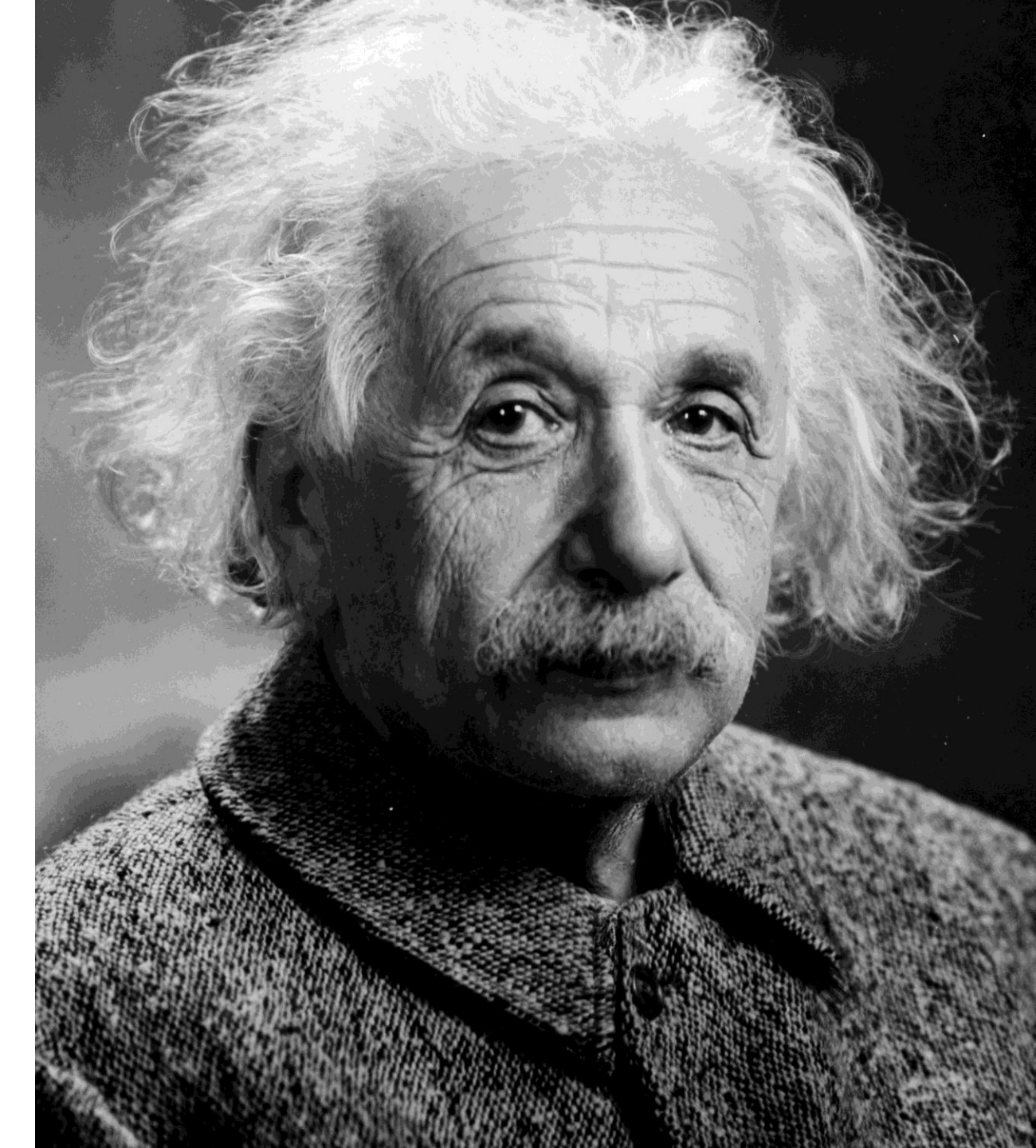

## Death of the SOE

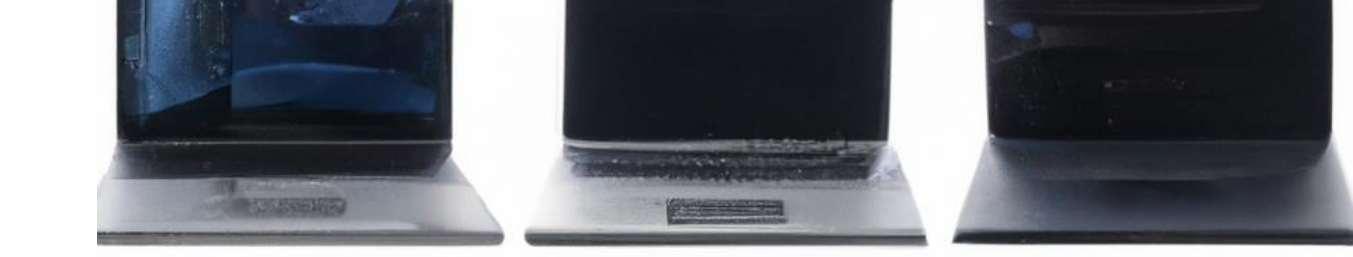

- Most customers transition to a new OS as devices rollover
- It's a BAU task rather than a project

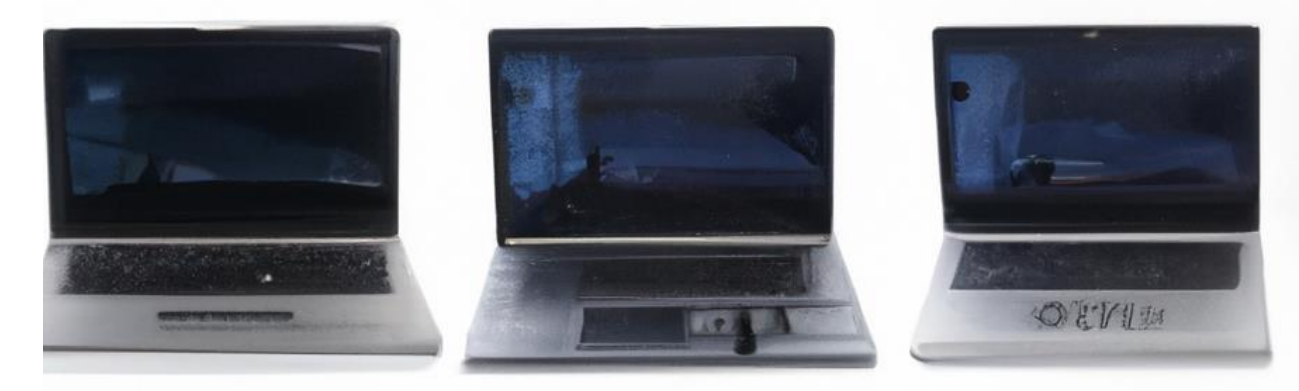

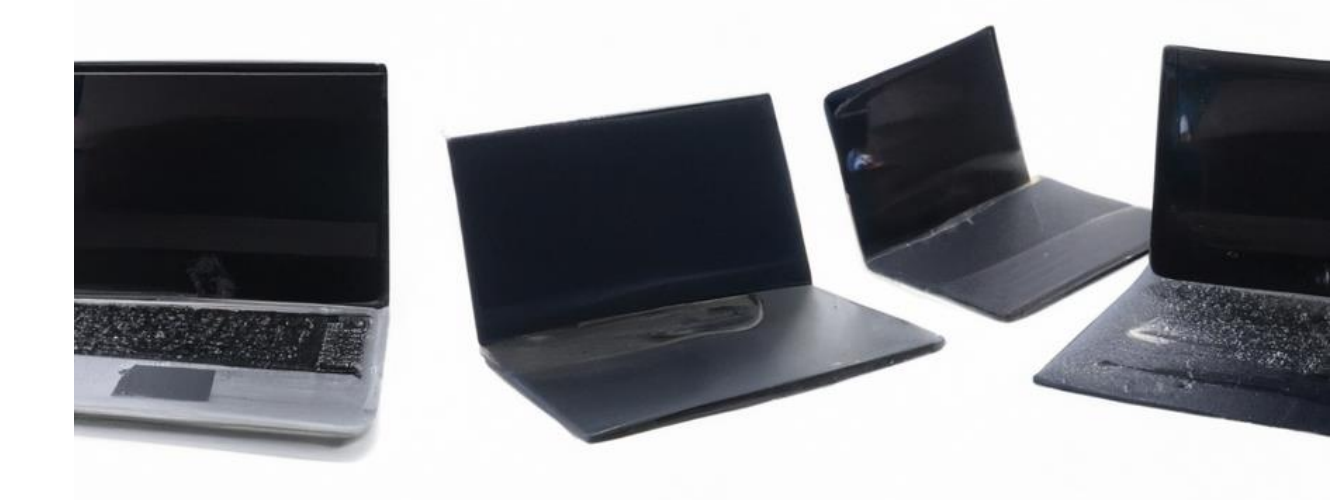

## Transformation

- Modern Management adoption due to the pandemic
- Largely killed off imaging
- Large rise in Autopilot adoption

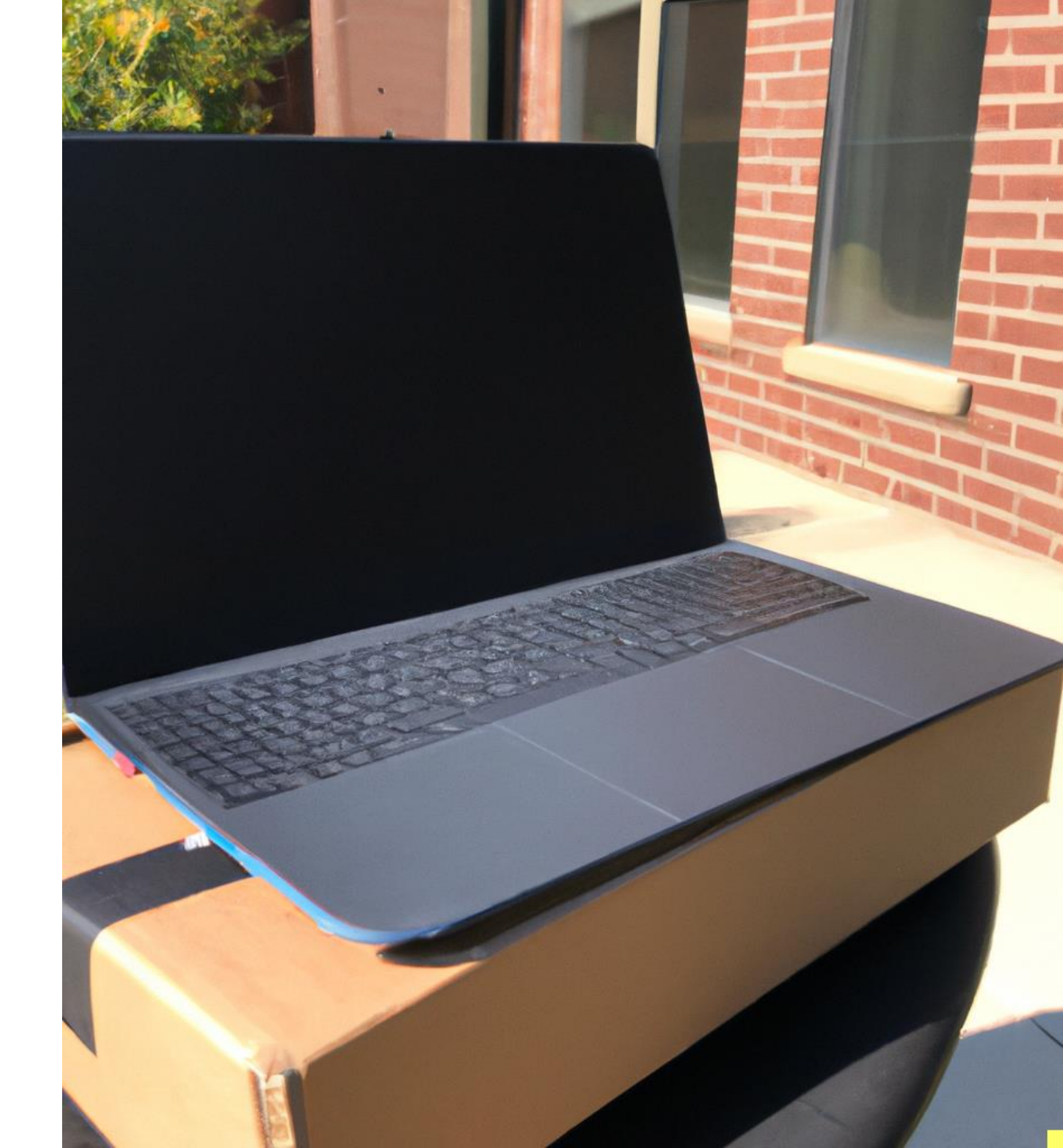

## **Application Compatibility**

- Windows 10 -> 11 99.7%
- It's an update, not an upgrade

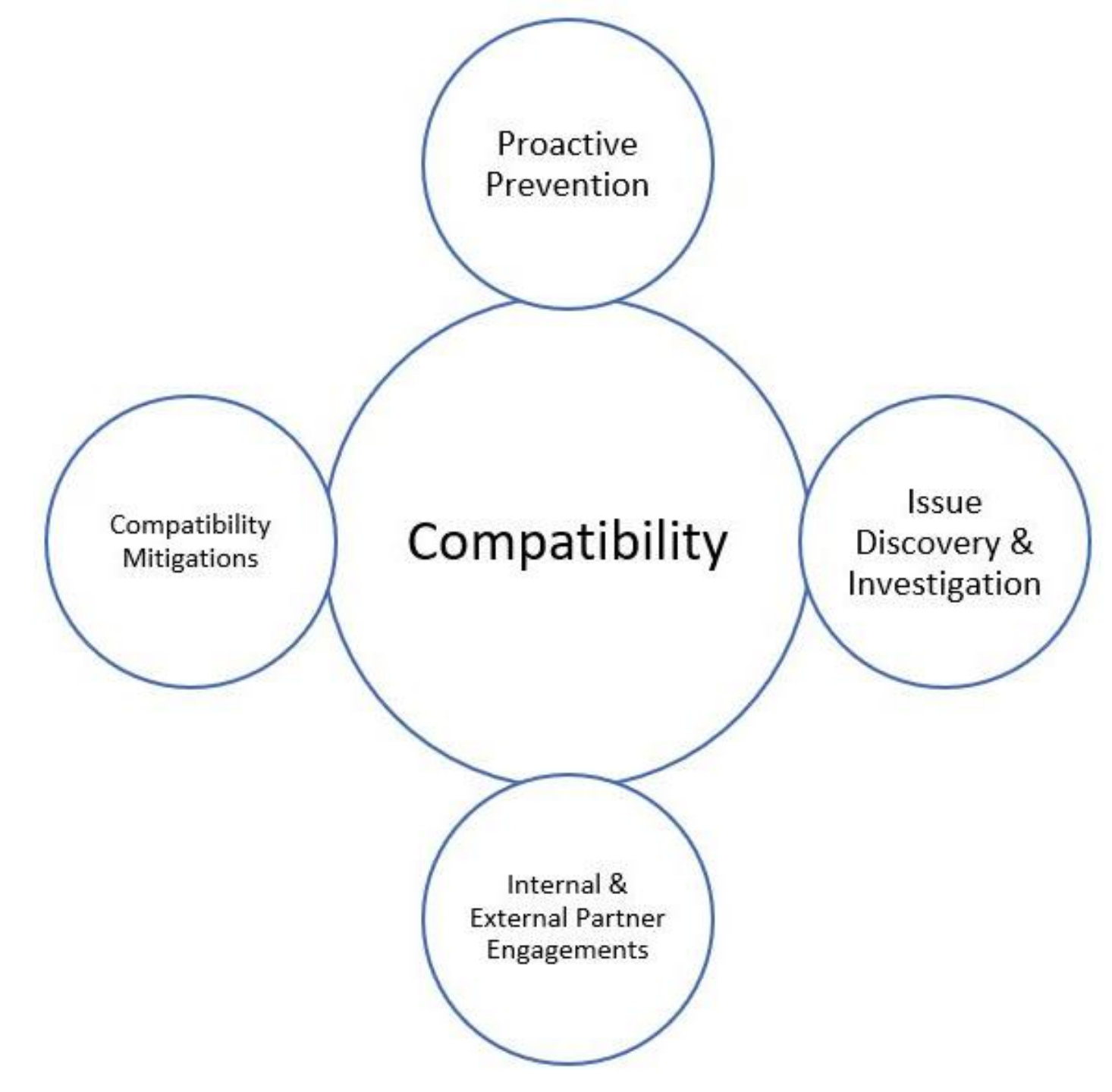

# Reinventing the Device & Windows Experience

- What's your Citrix and Vmware future?
- Modernise your device strategy beyond traditional Windows
- How is Al going to impact your device & Windows experience?
- Have you considered edge AI processing & NPU?

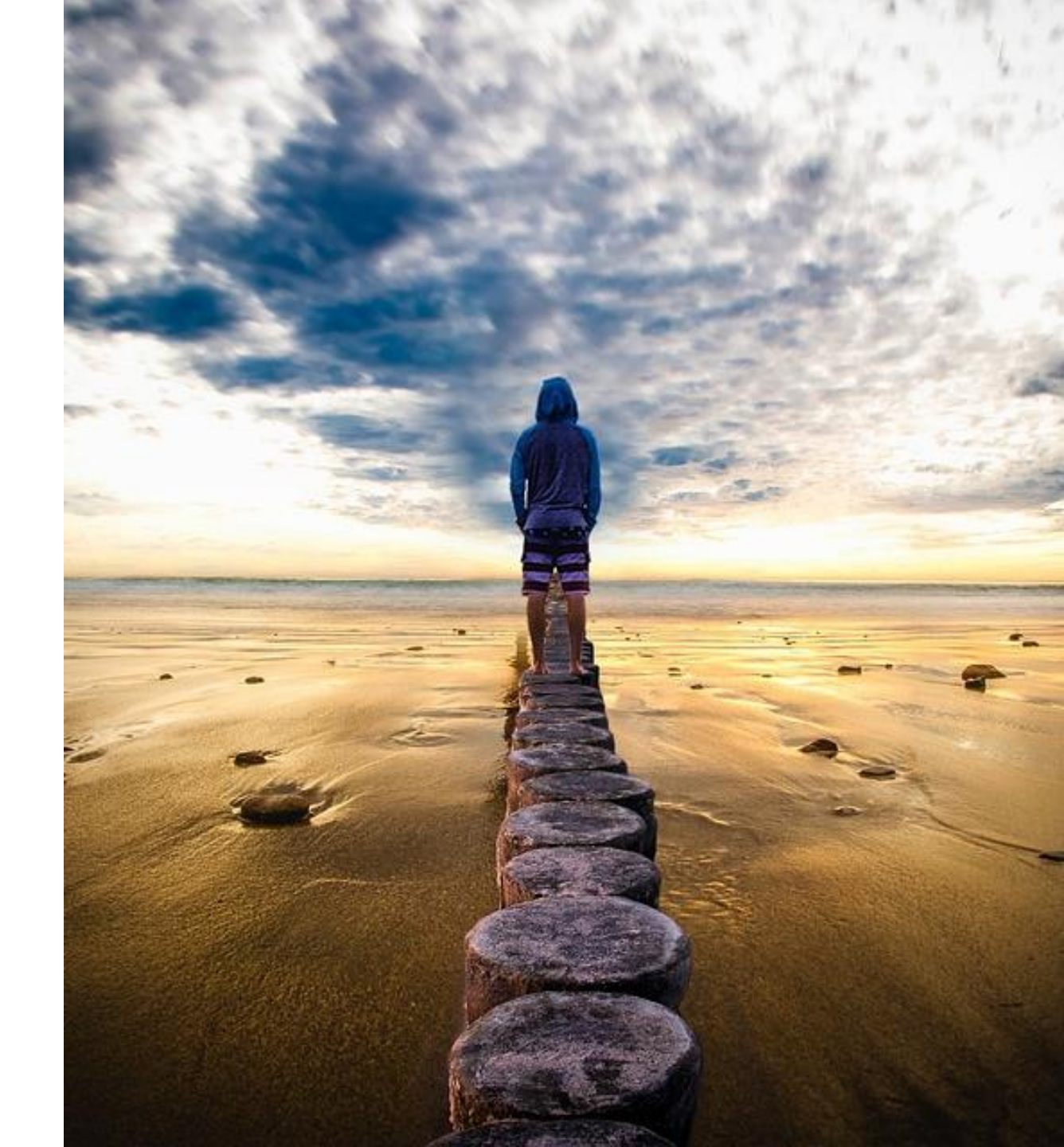

## **Futures**

- SOE is more than just a local OS
- Lots of choice;
  - Windows 11
  - Windows 365
  - Azure Virtual Desktop (AVD)
- Lots of confusion out there
- What do **you** do?

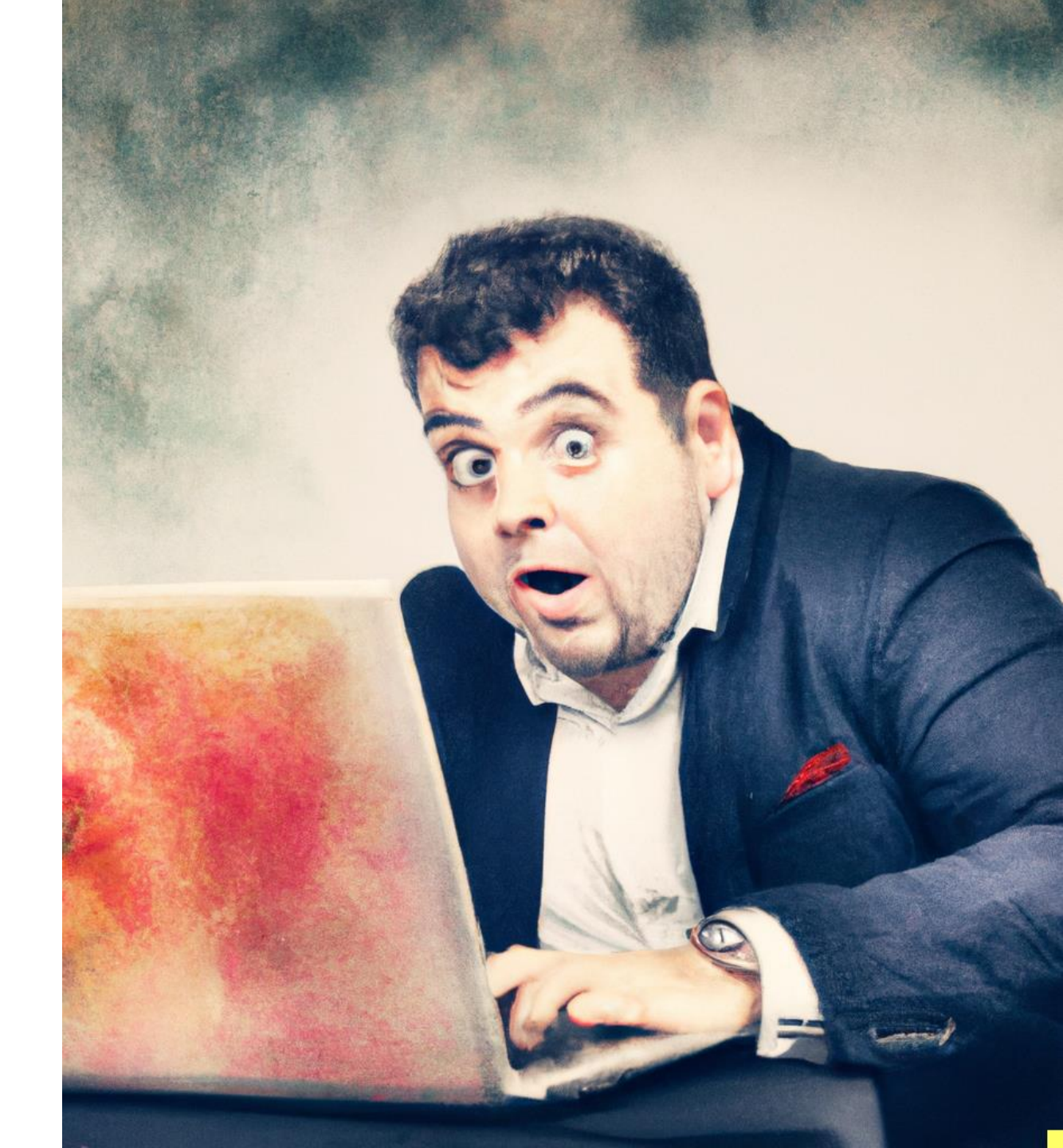

## Windows for hybrid work

**Options for maximum flexibility** 

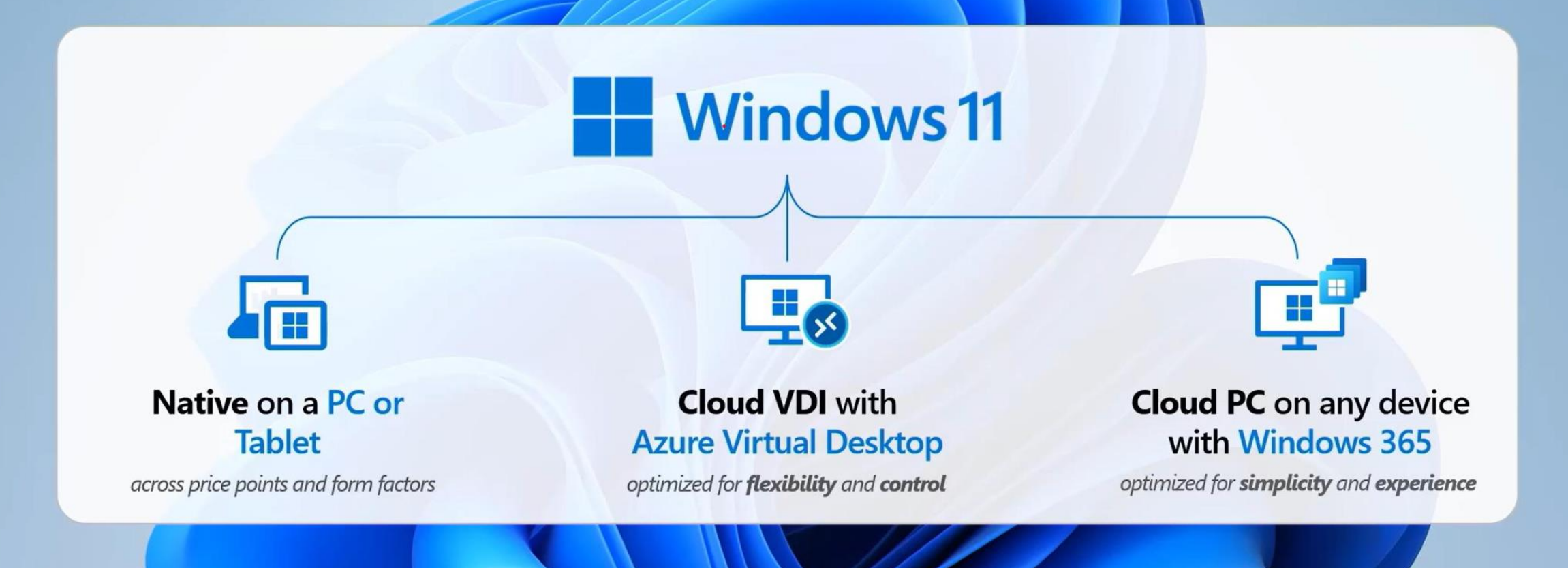

## **Device Provisioning with Autopilot**

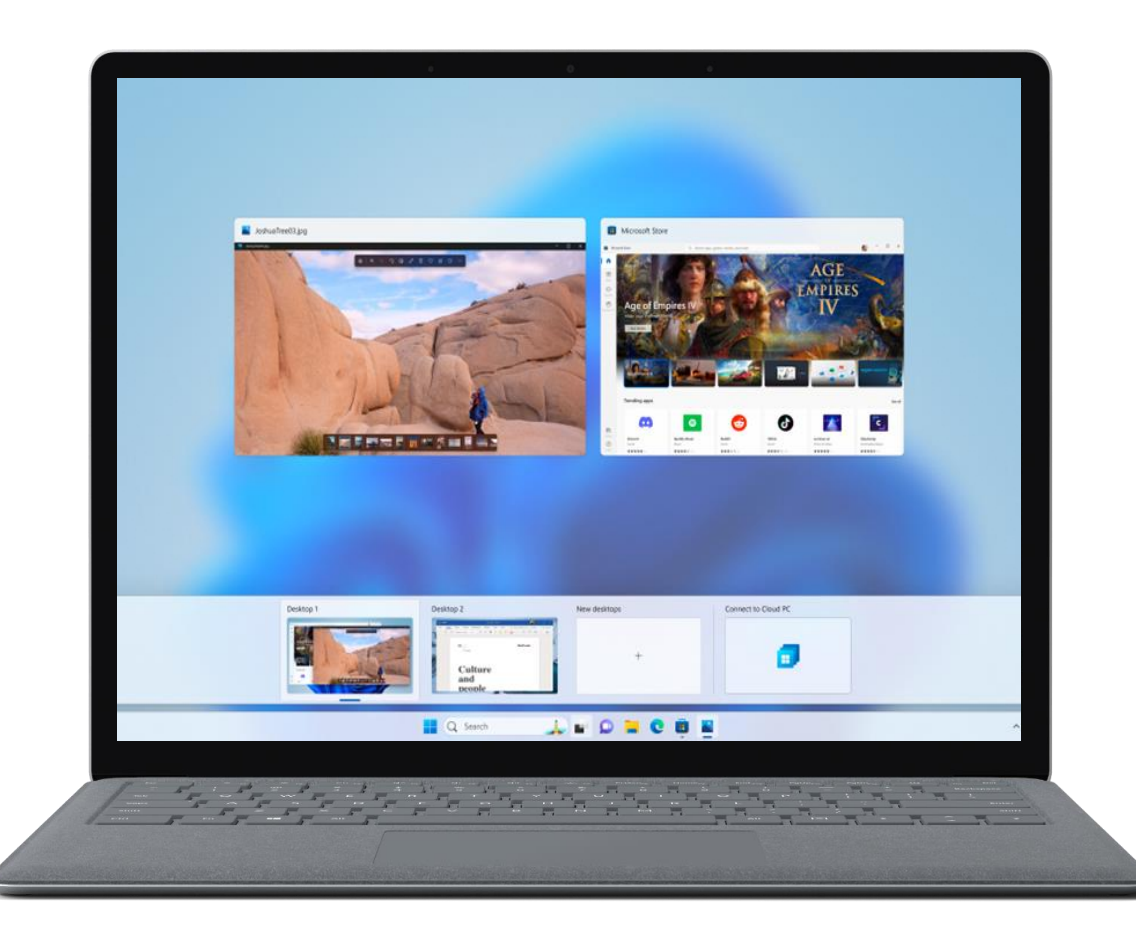

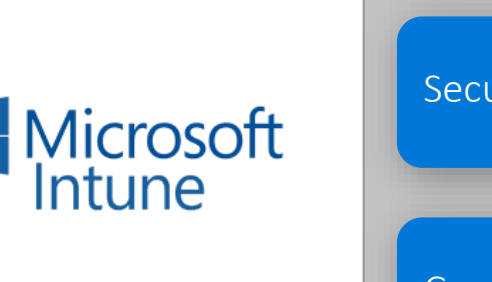

# Apps Security Baselines Configuration Profiles Autopilot Deployment Profile

Windows 11 Operating System

## **Configuration Profiles**

| Microsoft Intune admin center |                                                                     | 💭 ۞ 🖓 admin@M365t2373437 🕻                                                               |  |
|-------------------------------|---------------------------------------------------------------------|------------------------------------------------------------------------------------------|--|
| « Ame                         | Home > Devices   Configuration profiles > Create profile            | Settings picker × Use commas "," among search terms to lookup settings by their keywords |  |
| 🖾 Dashboard                   | Windows 10 and later - Settings catalog                             | P Search for a setting Search                                                            |  |
| E All services                |                                                                     | + Add filter                                                                             |  |
| Devices                       | Basics 2 Configuration settings 3 Scope tags 4 Assignments 5 Review | Browse by category                                                                       |  |
| Apps                          |                                                                     | Above Lock                                                                               |  |
| Endpoint security             | + Add settings 🛈                                                    | Accounts                                                                                 |  |
|                               | <ul> <li>Administrative Templates</li> </ul>                        | ✓ Administrative Templates                                                               |  |
| Reports                       |                                                                     | > Control Panel                                                                          |  |
| 🔀 Users                       | Desktop > Desktop                                                   | <ul> <li>Desktop</li> <li>Artive Directory</li> </ul>                                    |  |
| 🏄 Groups                      |                                                                     | Desktop                                                                                  |  |
| Tenant administration         | 12 of 15 settings in this subcategory are not configured            | LAPS                                                                                     |  |
| 🗙 Troubleshooting + support   |                                                                     | MS Security Guide                                                                        |  |
|                               | Desktop Wallpaper (User) 🕕 💿 Enabled                                | MSS (Legacy)                                                                             |  |
|                               |                                                                     | > Network                                                                                |  |
|                               | Wallpaper Name: (User)                                              | Printers                                                                                 |  |
|                               |                                                                     | > Start Menu and Taskbar                                                                 |  |
|                               | Walipaper Style: (User) *                                           | > System                                                                                 |  |
|                               |                                                                     | North Action 1                                                                           |  |
|                               | Control Panel > Personalization                                     | 15 settings in "Desktop" subcategory Select all these settings                           |  |
|                               |                                                                     | Setting name                                                                             |  |
|                               | 32 of 33 settings in this subcategory are not configured            | Add/Delete items (User)                                                                  |  |
|                               |                                                                     | Allow only bitmapped wallpaper (User)                                                    |  |
|                               | Prevent changing desktop background (Disabled (User) ①              | >     ✓     Desktop Wallpaper (User)     0                                               |  |
|                               |                                                                     | Disable Active Desktop (User)                                                            |  |
|                               | Force a specific start background () Disabled                       |                                                                                          |  |
|                               |                                                                     |                                                                                          |  |
|                               |                                                                     | Enable Active Desktop (User)                                                             |  |
|                               |                                                                     | Prohibit adding items (User)                                                             |  |
|                               |                                                                     | Prohibit changes (User)                                                                  |  |
|                               |                                                                     | Prohibit closing items (User)                                                            |  |
|                               |                                                                     | Prohibit deleting items (User)                                                           |  |
|                               |                                                                     | Prohibit editing items (User)                                                            |  |
|                               |                                                                     |                                                                                          |  |

# Use Security Baselines to secure modern endpoints

#### **Security Baselines**

Benefits

are a set of policy templates built on security best practices and experience from real world implementations.

They enable security configurations for Windows, Edge, and Microsoft Defender for Endpoint.

A security baseline profile is a template that consists of multiple device configuration profiles.

#### Includes the best practices and recommendations on settings that impact security.

A good starting point to quickly create and deploy a secure configuration profile.

Easier to migrate from group policy to Intune management.

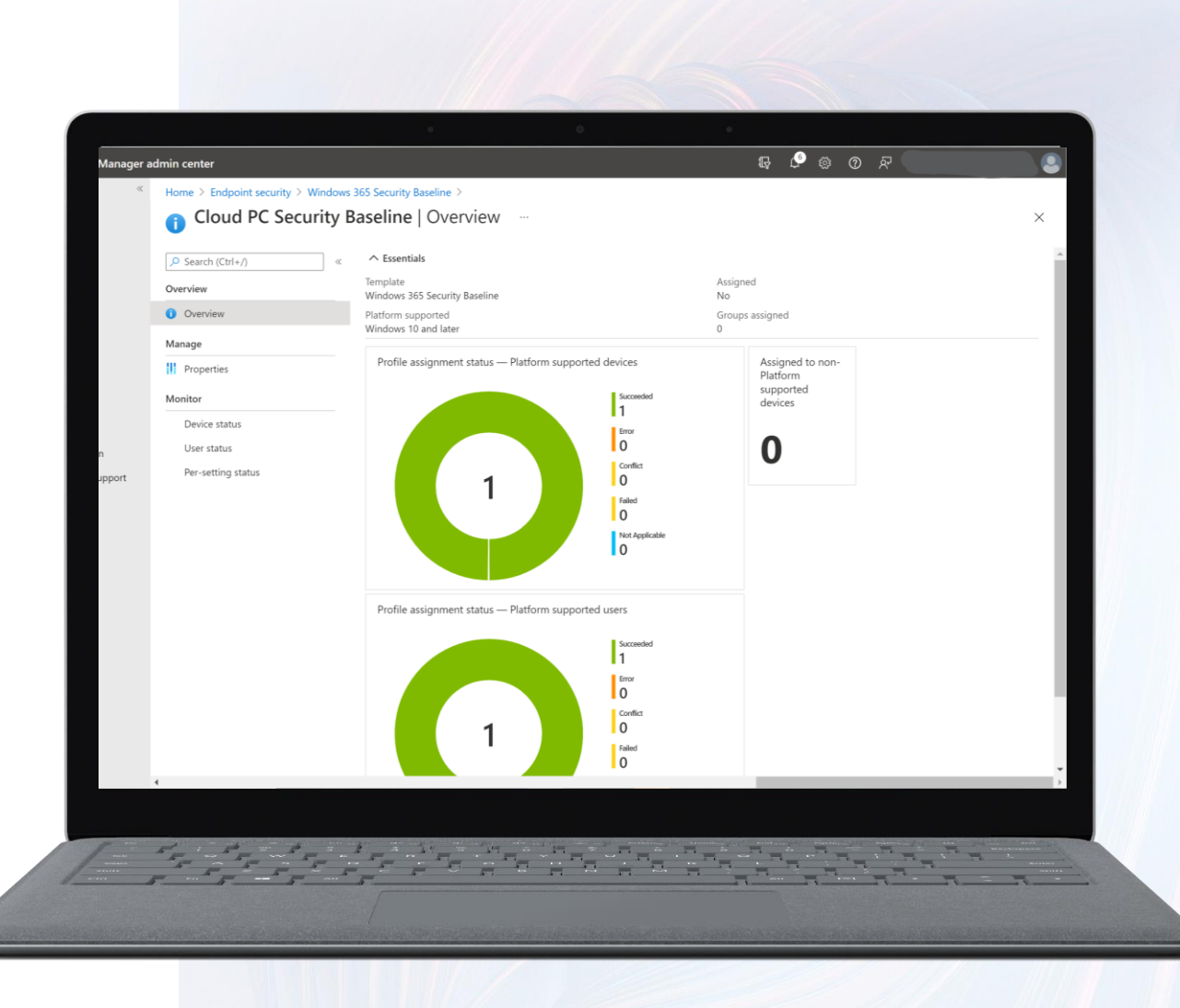

## **Compliance and Conditional Access Policies**

Check devices are compliant to a minimum standard

Examples:

- Only grant access to corporate apps and data if the device is marked compliant
- Require MFA to access an application
- Only grant access to M365 apps if the device is Entra hybrid joined

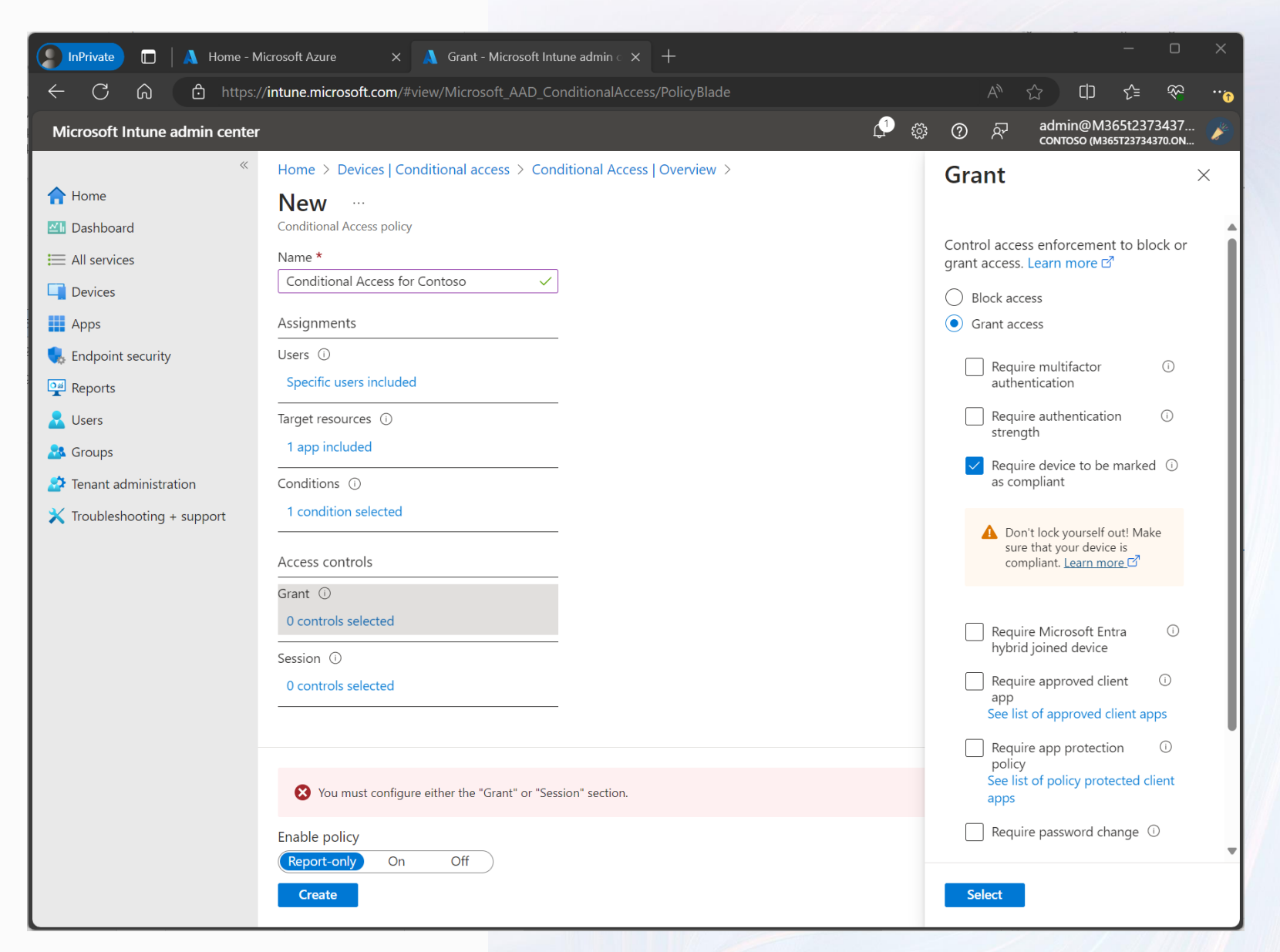

## **But Which Virtual Desktop?**

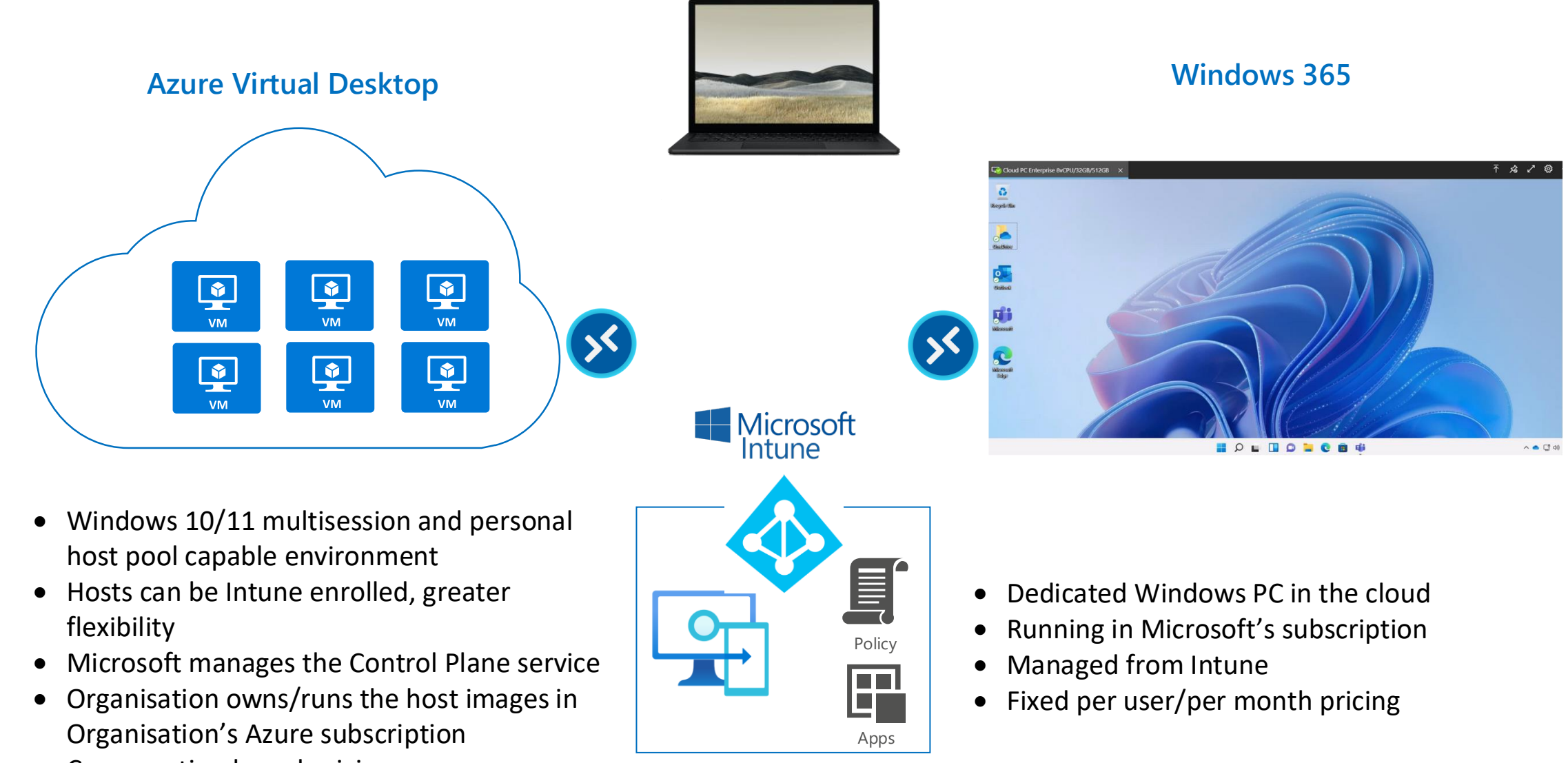

• Consumption based pricing

#### **Temporary Contractor**

Get started faster and easier from anywhere with a **Windows 365 Cloud PC.** 

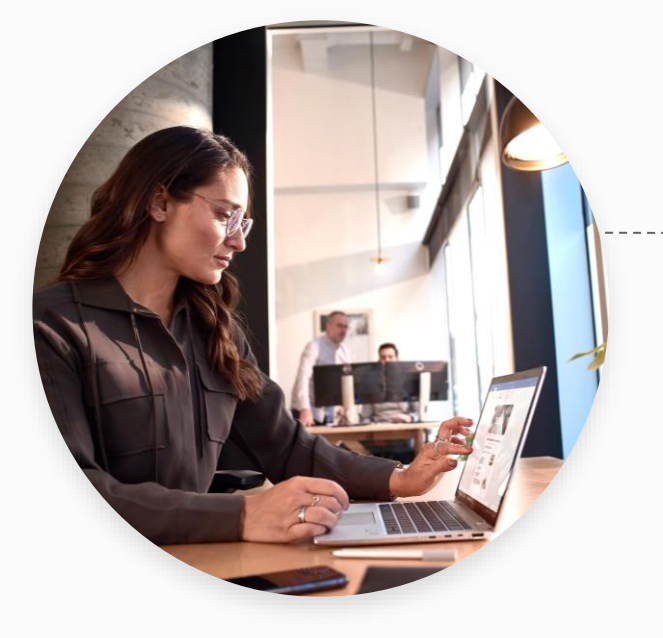

Brigette is a new remote contractor. She needs access to client resources for a shortterm project.

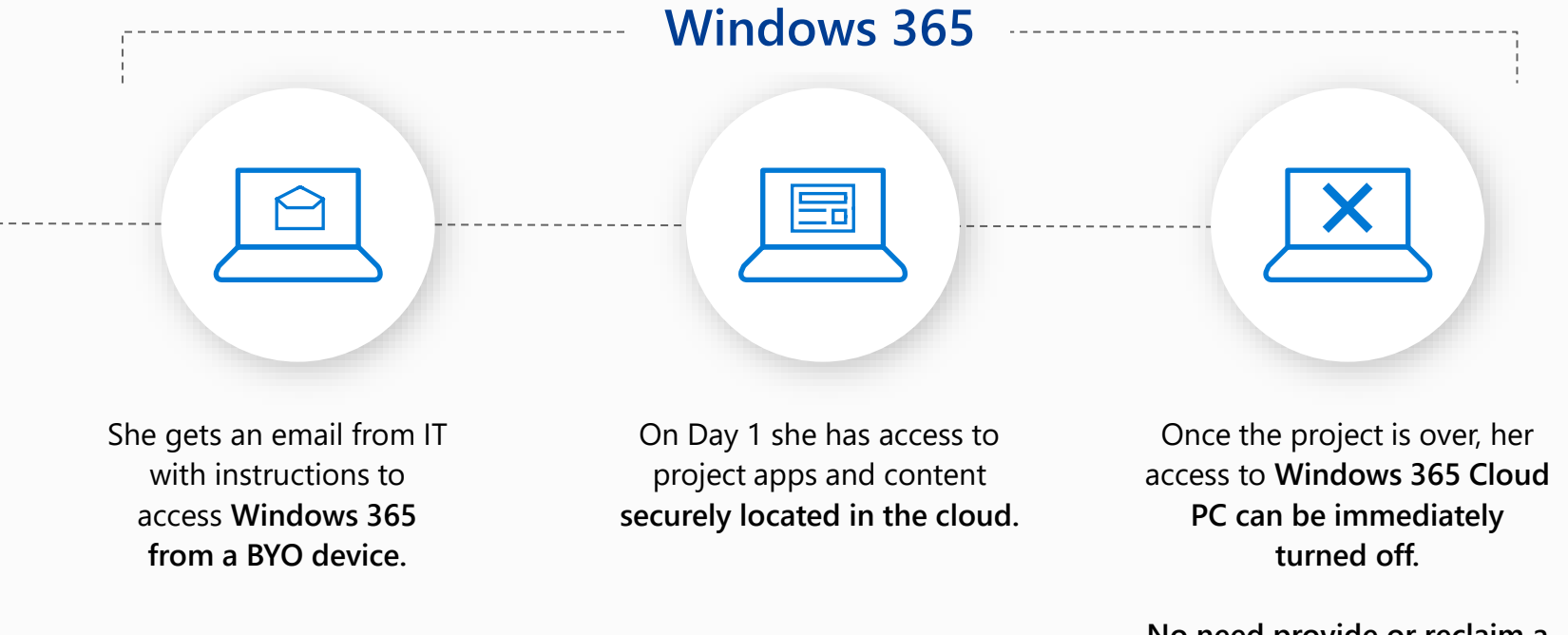

No need provide or reclaim a corporate laptop

#### **Hospital Ward**

## **Azure Virtual Desktop** provides instant session portability when moving between multiple devices

patient observations

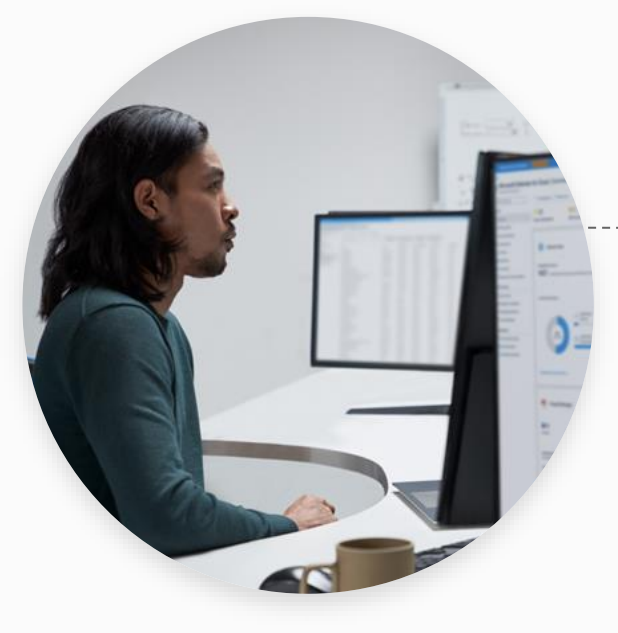

John is a specialist at XYZ Hospital, moves from ward-to-ward while seeing patients

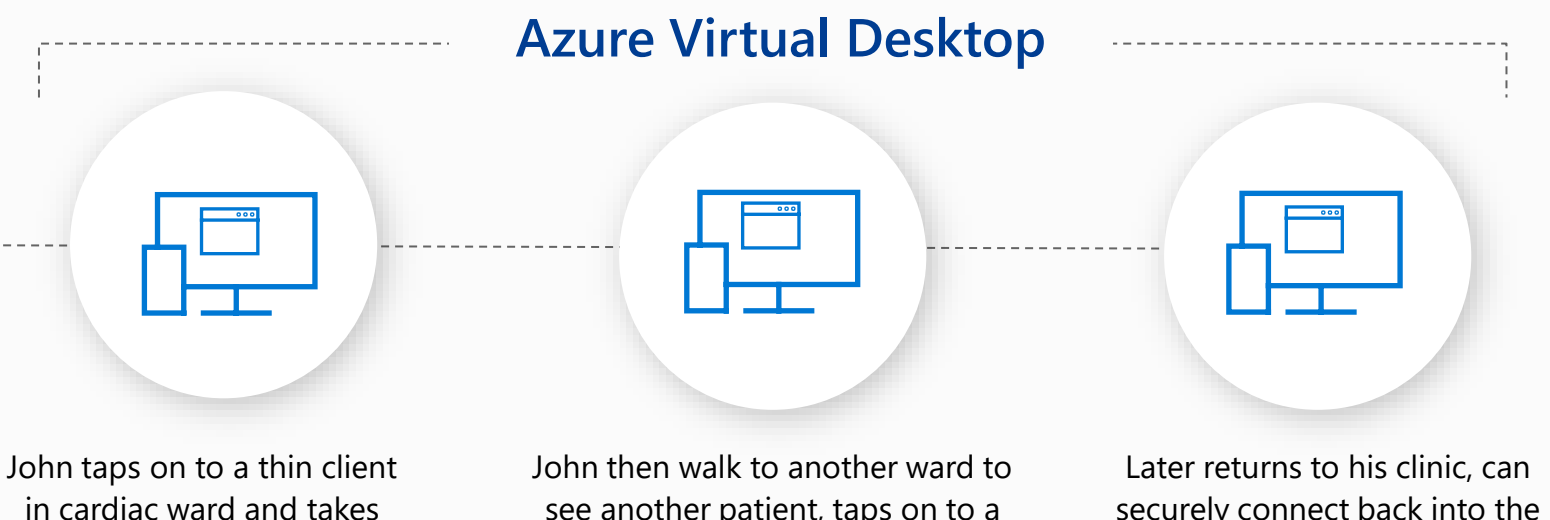

John then walk to another ward to see another patient, taps on to a different thin client terminal, and is presented with the same session he had in the other ward Later returns to his clinic, can securely connect back into the same session he was using out on the wards

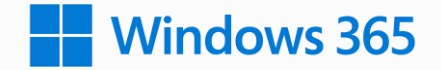

The next generation of Windows -Windows 365

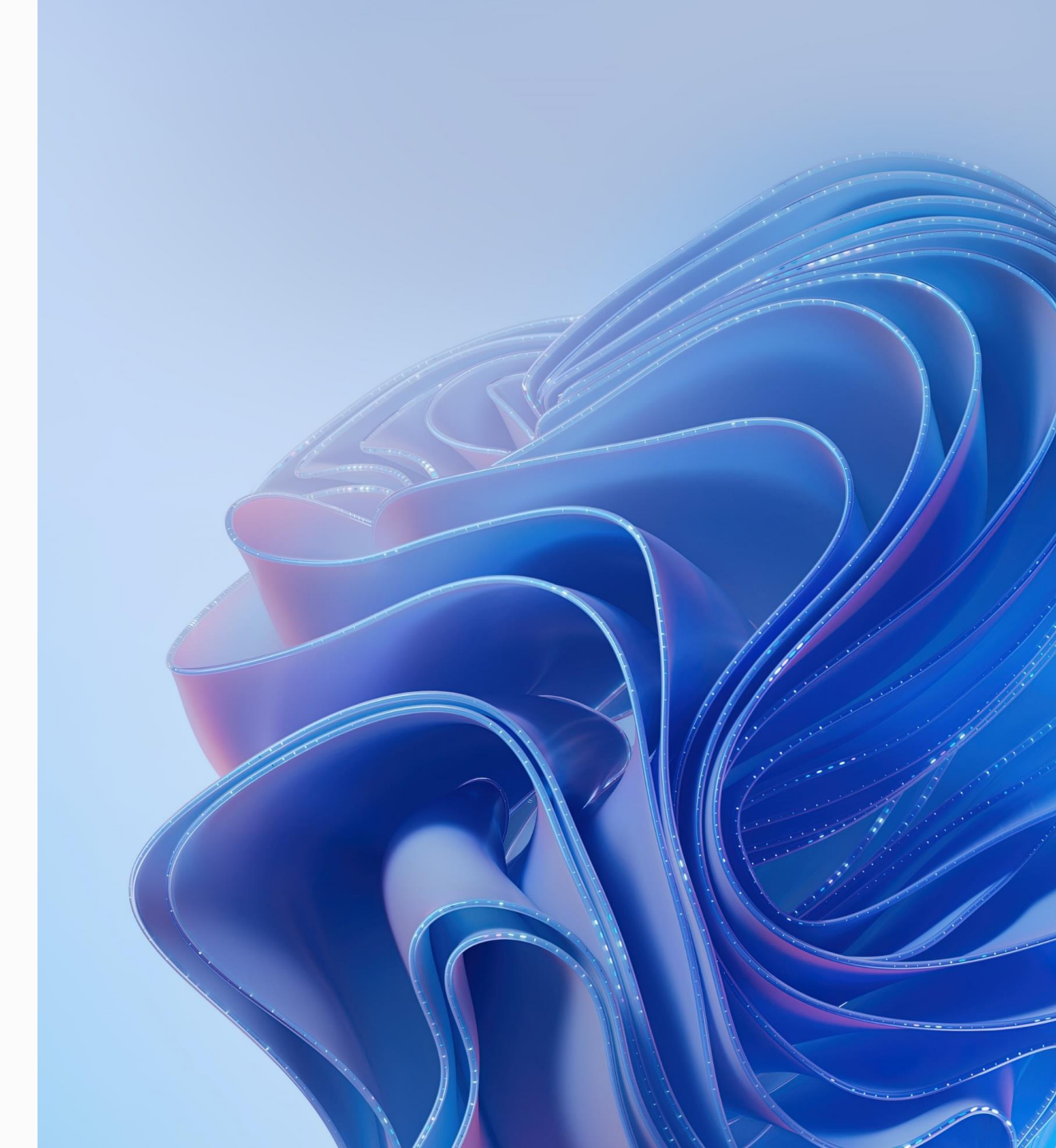

#### Windows 11 delivery models work seamlessly with Microsoft cloud services

Native on a **PC or Tablet** 

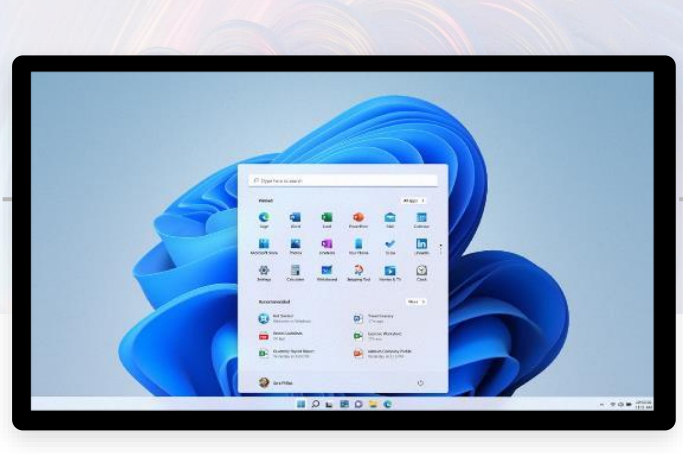

Integrated productivity, security and management solution with Microsoft Intune

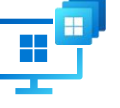

Cloud PC on any supported device with Windows 365

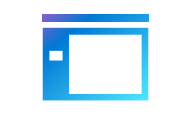

Microsoft 365 Apps

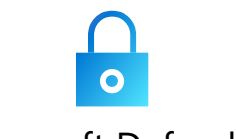

Microsoft Defender

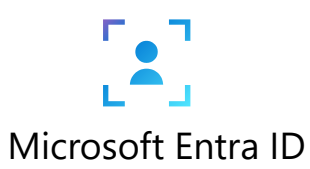

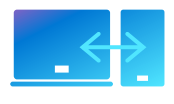

Microsoft Intune

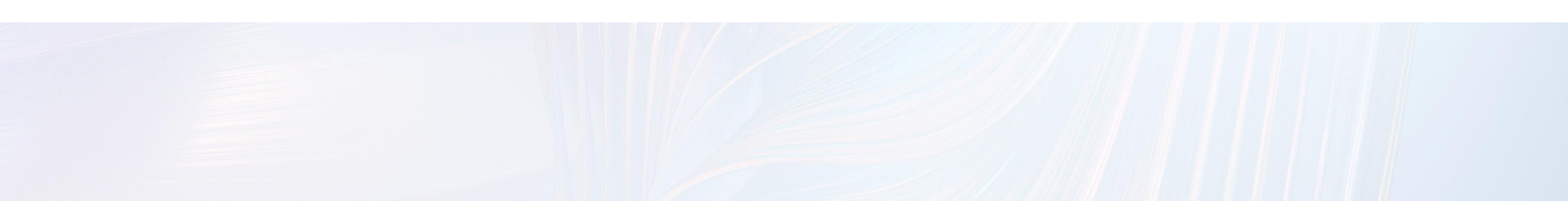

## Windows 365 Enterprise: Versatile options to meet your needs

#### Access from a variety of devices and operating systems

Form factorPlatformDesktop / Laptop / Tablet / PhoneWindows / Mac, iOS / Android

#### Provision with your choice of Windows

Windows 11 Windows 10

#### Choose from a range of compute and storage configurations each offered at a predictable monthly per-user price

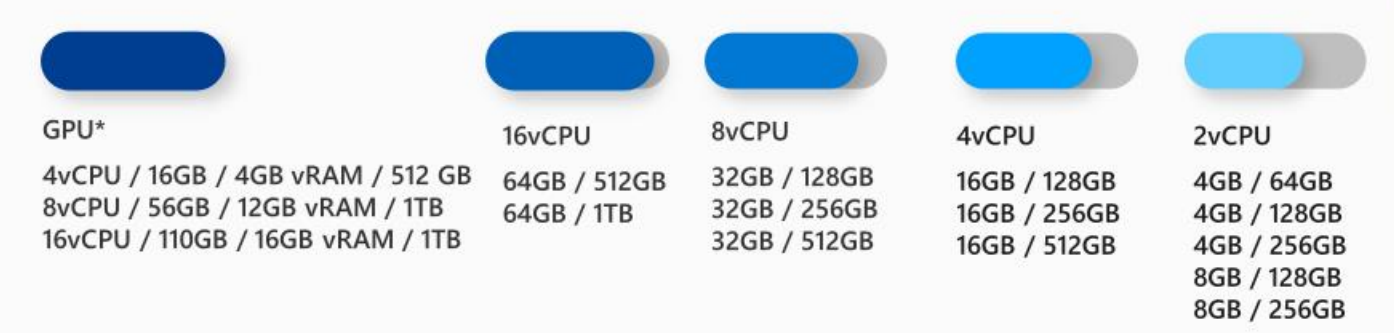

\*Note that GPU is in public preview and due to capacity constraints, is limited and not all customers who sign up in the interest form will be accepted or accepted right away into the preview program.

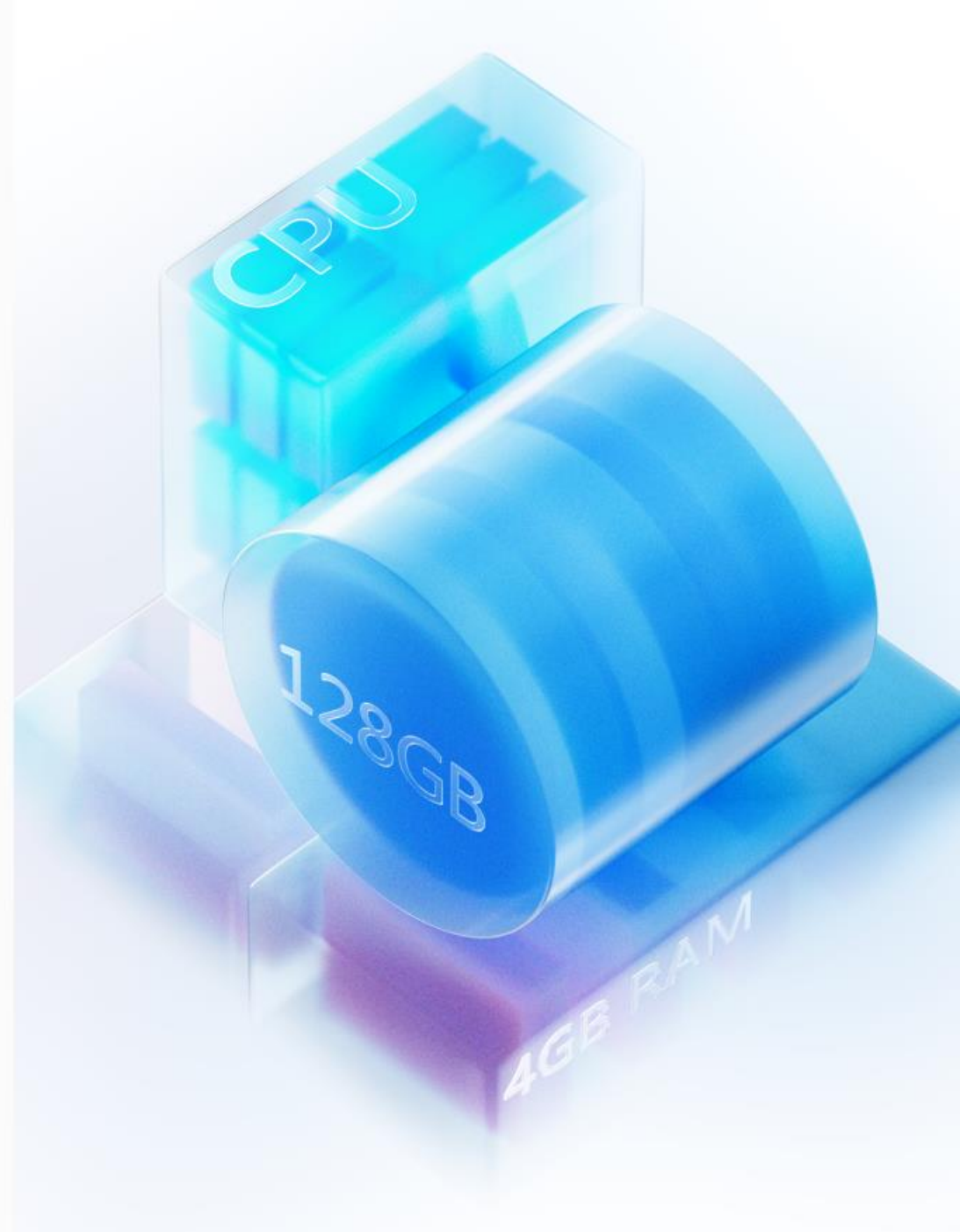

## Compute is assigned Licenses Console

| ■ Microsoft Azure             |                                          | 𝒫 Search resources, service:                                                          | s, and docs (G+/)                                                                                     |                             | D 🖓                           |
|-------------------------------|------------------------------------------|---------------------------------------------------------------------------------------|----------------------------------------------------------------------------------------------------|-----------------------------|-------------------------------|
| Home > Licenses               |                                          |                                                                                       |                                                                                                    |                             |                               |
| Licenses   All pro            | ducts                                    |                                                                                       |                                                                                                    |                             |                               |
|                               |                                          | <sup>K</sup> + Try / Buy + Assign Z <sup>2</sup> Bills   ≡≡ Columns   A Got feedback? |                                                                                                    |                             |                               |
| <ol> <li>Overview</li> </ol>  |                                          |                                                                                       |                                                                                                    |                             |                               |
| 🗙 Diagnose and solve problems | Name                                     |                                                                                       | Total                                                                                                 | Assigned                    | Available                     |
| Manage                        | Microsoft 365 E5                         |                                                                                       | 25                                                                                                    | 20                          | 5                             |
| Licensed features             | Microsoft Intune Suite                   |                                                                                       | 20                                                                                                    | 20                          | 0                             |
| All products                  | Windows 365 Enterprise 2 vCPU, 4 GB, 128 | ЗВ                                                                                    | 4                                                                                                    | 1                           | 3                             |
| Self-service sign up products | Windows 365 Enterprise 2 vCPU, 8 GB, 256 | ЗВ                                                                                    | 2                                                                                                    | 1                           | 1                             |
| Activity<br>Audit logs        |                                          |                                                                                       |                                                                                                    |                             |                               |
| Troubleshooting + Support     |                                          |                                                                                       |                                                                                                    |                             |                               |
| New support request           |                                          |                                                                                       |                                                                                                    |                             |                               |
|                               |                                          |                                                                                       |                                                                                                    |                             |                               |
|                               |                                          | Overview All Cloud PCs                                                                | Provisioning policies Custom ima                                                                      | ges Azure network connectio | on User settings              |
|                               |                                          | You can provision, configure,<br>Failed In grace period<br>Search                     | Provisioned Provisioned with warming Provisioned 0 1<br>0 1<br>0 1<br>0 1<br>0 1<br>0 1<br>0 1<br>0 1 | visioning Not provisioned   |                               |
|                               |                                          | Device name ↑↓ Pr                                                                     | ovisioning policy ↑↓ Image ↑↓                                                                         | Azure network ↑↓ PC ty      | /ре т↓                        |
|                               |                                          | Not provisioned Clo                                                                   | oud PC Provisioning Windows 11 Enterpr                                                                | is Clou                     | d PC Enterprise 2vCPU/4GB/128 |

Next >

Er

#### **Enable Local Admin**

Users are **Standard Users** by default

Can deploy a policy to a group of Users

User becomes a Local Admin on only their Cloud PC

| Search (Ctrl+/) «                                                                                                    | Overview All                                                                                   | cloud PCs Provisioning policies Device images On-premises network connection User settings                                                                                                    |               |
|----------------------------------------------------------------------------------------------------|------------------------------------------------------------------------------------------------|----------------------------------------------------------------------------------------------------|---------------|
| (i) Overview                                                                                                    |                                                                                                | · · · · · · · · · · · · · · · · · · ·                                                                                                    |               |
| All devices                                                                                                    | + Add 🔿 Re                                                                                     | efresh                                                                                                    |               |
| Monitor                                                                                                    | ✓ Search                                                                                       | ○ <sup>+</sup> Add filter                                                                                                    |               |
| By platform                                                                                                    | Name ↑↓                                                                                        | Assigned ↑↓                                                                                                    | Date created  |
| Windows                                                                                                    | Admins                                                                                         | Yes                                                                                                    | 6/16/2021, 5: |
| iOS/iPadOS                                                                                                    |                                                                                                |                                                                                                    |               |
|                                                                                                    |                                                                                                |                                                                                                    |               |
| Settings ② Revi                                                                                                    | iew + Create                                                                                   |                                                                                                    |               |
| Windows 365<br>Settings ② Revi<br>General<br>Name *                                                                                                    | iew + Create                                                                                   | Liser Settings Policy                                                                                                    | ****<br>***   |
| Windows 365<br>Settings 2 Revi<br>General<br>Name *                                                                                                    | iew + Create                                                                                   | User Settings Policy                                                                                                    |               |
| Windows 365<br>Settings ② Revi<br>General<br>Name *<br>Enable Local admin ③                                                                                                    | iew + Create                                                                                   | User Settings Policy                                                                                                    |               |
| Windows 365<br>Settings ② Revi<br>General<br>Name *<br>Enable Local admin ①<br>Enable users to reset their @                                                                                                    | iew + Create                                                                                   | User Settings Policy                                                                                                    | ***           |
| Windows 365<br>Settings ② Revi<br>General<br>Name *<br>Enable Local admin ①<br>Enable users to reset their @<br>Point-in-time restore set                                                                                                 | cloud PCs ①                                                                                    | User Settings Policy                                                                                                    | · · · ·       |
| Windows 365<br>Settings ② Revi<br>General<br>Name *<br>Enable Local admin ③<br>Enable users to reset their @<br>Point-in-time restore set<br>The point-in-time restore set<br>time.Users will lose any dat                                | Cloud PCs ()<br>Prvice<br>astored on the                                                       | User Settings Policy User Settings Policy User Settings Policy User Settings Policy Used to restore a user's Cloud PC to a backup made at a specific point in eir Cloud PC disk between the current time and recovery time. Learn more C | ***           |
| Windows 365<br>Settings ② Revi<br>General<br>Name *<br>Enable Local admin ①<br>Enable users to reset their @<br>Point-in-time restore se<br>The point-in-time restore se<br>time.Users will lose any dat<br>Allow user to initiate restor | iew + Create<br>Cloud PCs ()<br>ervice<br>ervice can be u<br>ta stored on the<br>re service () | User Settings Policy  User Settings Policy  used to restore a user's Cloud PC to a backup made at a specific point in eir Cloud PC disk between the current time and recovery time. Learn more 🖒                                         | ****<br>      |

#### Enable Users to Reset their Cloud PC

Users can reset their own Cloud PC

Users Cloud PC is wiped and automatically reprovisioned, when user initiates from Windows 365 App or Web Portal

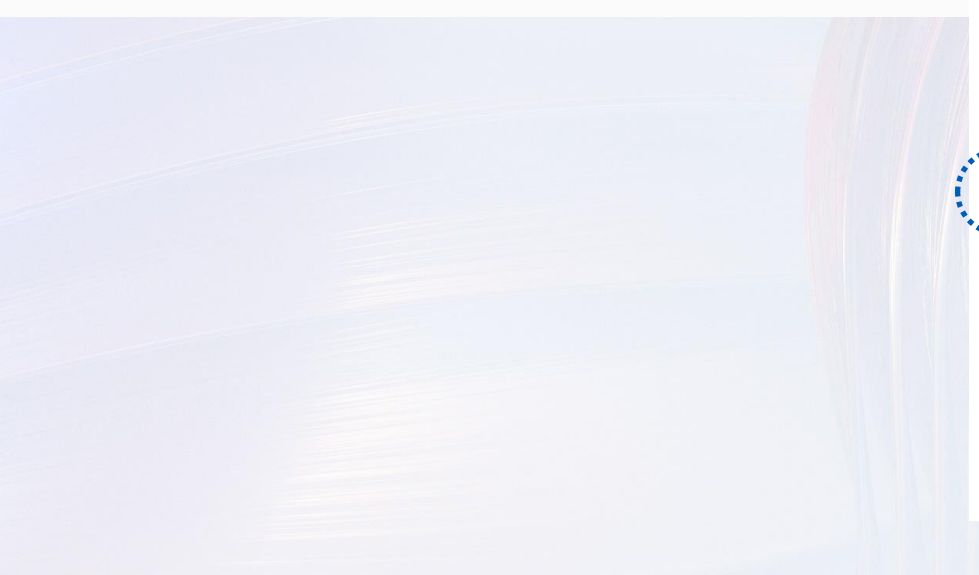

| Micr        | osoft Endpoint Manager admin center                            |                                                                 |                                              | <b>₽ 🖉</b> 🖗                       |
|-------------|----------------------------------------------------------------|-----------------------------------------------------------------|----------------------------------------------|------------------------------------|
| ≫<br>♠<br>  | Home > Devices<br><b>Devices</b>   Windows 3                   | 65                                                              |                                              |                                    |
| ⊨<br>*<br>∎ | Search (Ctrl+/)     «     Overview     All devices     Monitor | Overview All cloud PCs Provisioning policies<br>+ Add O Refresh | Device images On-premises network connection | ettings                            |
| •           | By platform                                                    | Name ↑↓                                                         | Assigned ↑↓                                  | Date created $~\uparrow\downarrow$ |
|             | <ul> <li>Windows</li> <li>iOS/iPadOS</li> <li>macOS</li> </ul> | Admins                                                          | Yes                                          | 6/16/2021, 5:00:52 PM              |

| Dashboard > Devices   Windows 30<br>User Settings Policy                        | 55 > User Settings Policy >                                                                                                    |
|---------------------------------------------------------------------------------|----------------------------------------------------------------------------------------------------|
| Windows 365                                                                     |                                                                                                    |
|                                                                                 |                                                                                                    |
| 1 Settings 2 Review + Cre                                                       | ate                                                                                                    |
| General                                                                         |                                                                                                    |
| Name *                                                                          | User Settings Policy                                                                                                    |
| Enable Local admin ①                                                            |                                                                                                    |
| Enable users to reset their Cloud PCs                                           |                                                                                                    |
| Point-in-time restore service                                                   |                                                                                                    |
| The point-in-time restore service can<br>time.Users will lose any data stored c | be used to restore a user's Cloud PC to a backup made at a specific point in n heir Cloud PC disk between the current time and recovery time. Learn more 🗹 |
| Allow user to initiate restore service                                          | $\odot$ $\Box$                                                                                                    |
| Frequency of restore-point service *                                            | ① 12 hours ~                                                                                                    |
|                                                                                 |                                                                                                    |

### Access from any Browser

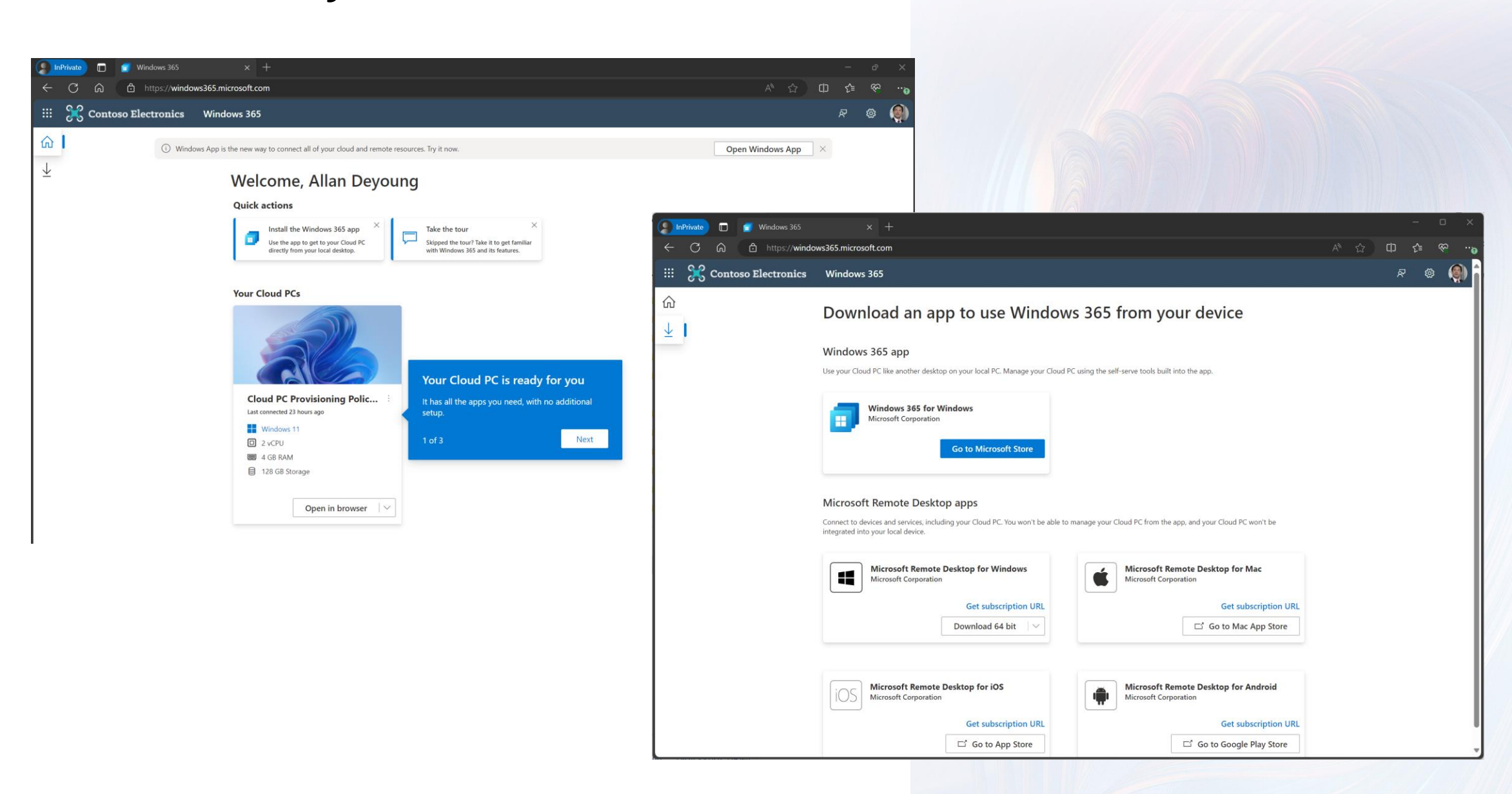

## New: Windows App (Preview)

| 🗄 Windows App Preview |                                               | $Q$ ? $(AD)$ – $\Box$ $\times$ |
|-----------------------|-----------------------------------------------|--------------------------------|
| He He                 | ello Allan Deyoung, welcome!                  |                                |
| Devices               |                                               |                                |
| Settings<br>Feedback  | Windows App Preview                           |                                |
|                       | ණි<br>Settings<br>ඉ <del>දි</del><br>Feedback |                                |

- Will be available from Microsoft, Apple and Google store
- Will show assigned:
  - W365 Cloud PC
  - AVD RemoteApp
  - AVD Desktop
  - Dev Box

#### Windows 365 Boot

#### Boot directly to your Cloud PCs from the initial Windows login screen

When you power on your device, Windows 365 Boot will take you to your Windows 11 login experience. After login, you will be directly connected to your Windows 365 Cloud PC with no additional steps.

This is a great solution for shared devices (e.g., frontline workers), where logging in with a unique user identity can take you to your own personal and secure Cloud PC.

Admins can configure devices with Windows 365 Boot via the new Microsoft Intune guided scenario.

#### Requirements to enable Windows 365 Boot

- Windows 11-based endpoints (Windows 11 Pro and Enterprise)
- Update your device to the latest Windows 11 version (22621.2361 or later)
- Windows 365 Cloud PC license

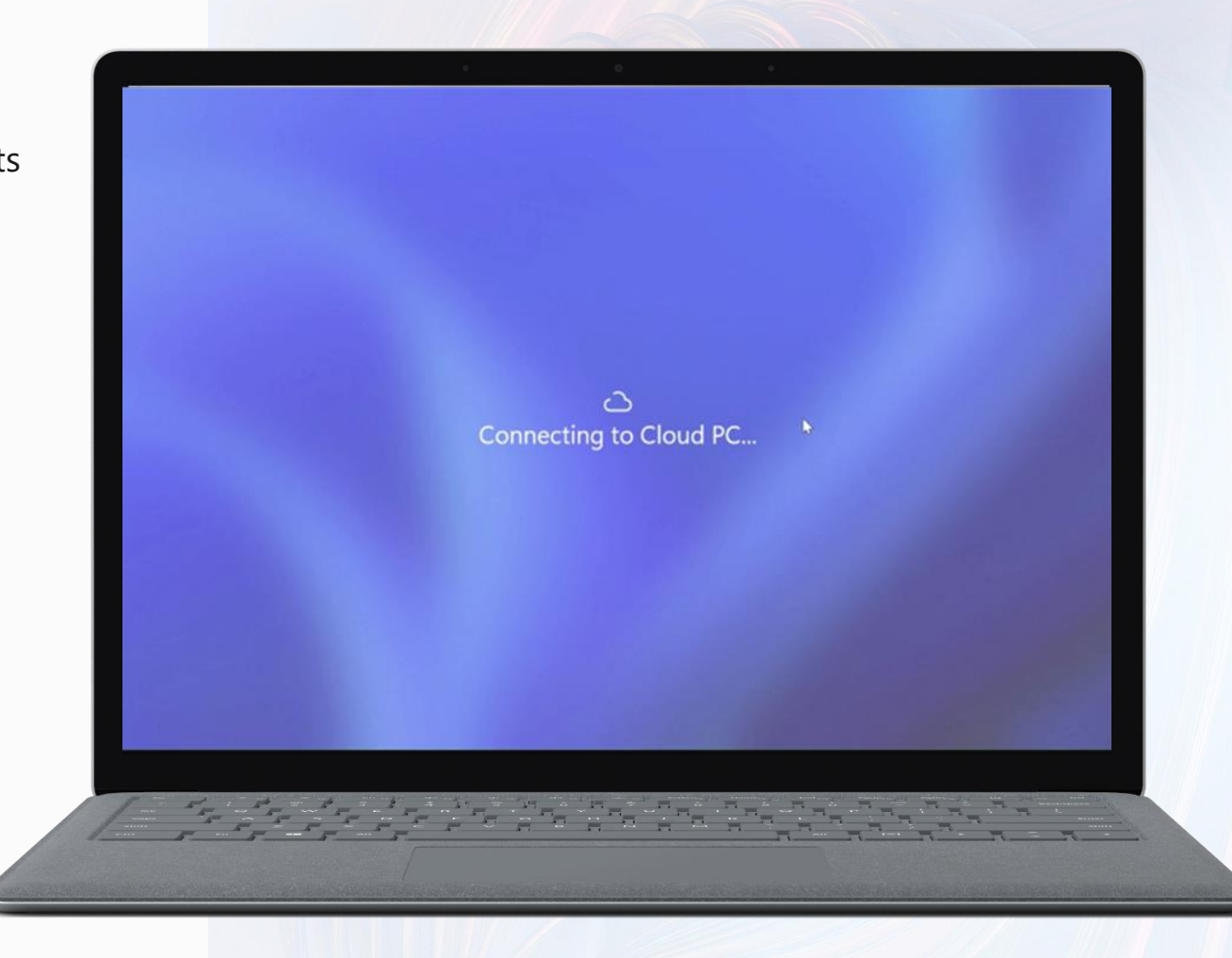

#### Windows 365 Switch

Switch between your local and Cloud PC from the Windows 11 Task view

Windows 365 Switch makes it possible to move between your local PC and Windows 365 Cloud PC using the Windows 11 Task view functionality.

This new feature is extremely valuable for bring-your-own PC (BYOPC) scenarios, allowing you to connect securely from your own Windows device to a company-owned Cloud PC.

#### Requirements to enable Windows 365 Switch

- Windows 11-based endpoints (Windows 11 Pro and Enterprise)
- Update to the latest
   Windows OS Build on your
   Cloud PC, Windows 11
   Enterprise or Professional,
   version 22621.2361 or later
- Update to the latest
   Windows OS Build on your physical device, Windows 11
   Enterprise or Professional,
   version 22621.2361 or later
- Windows 365 Cloud PC license

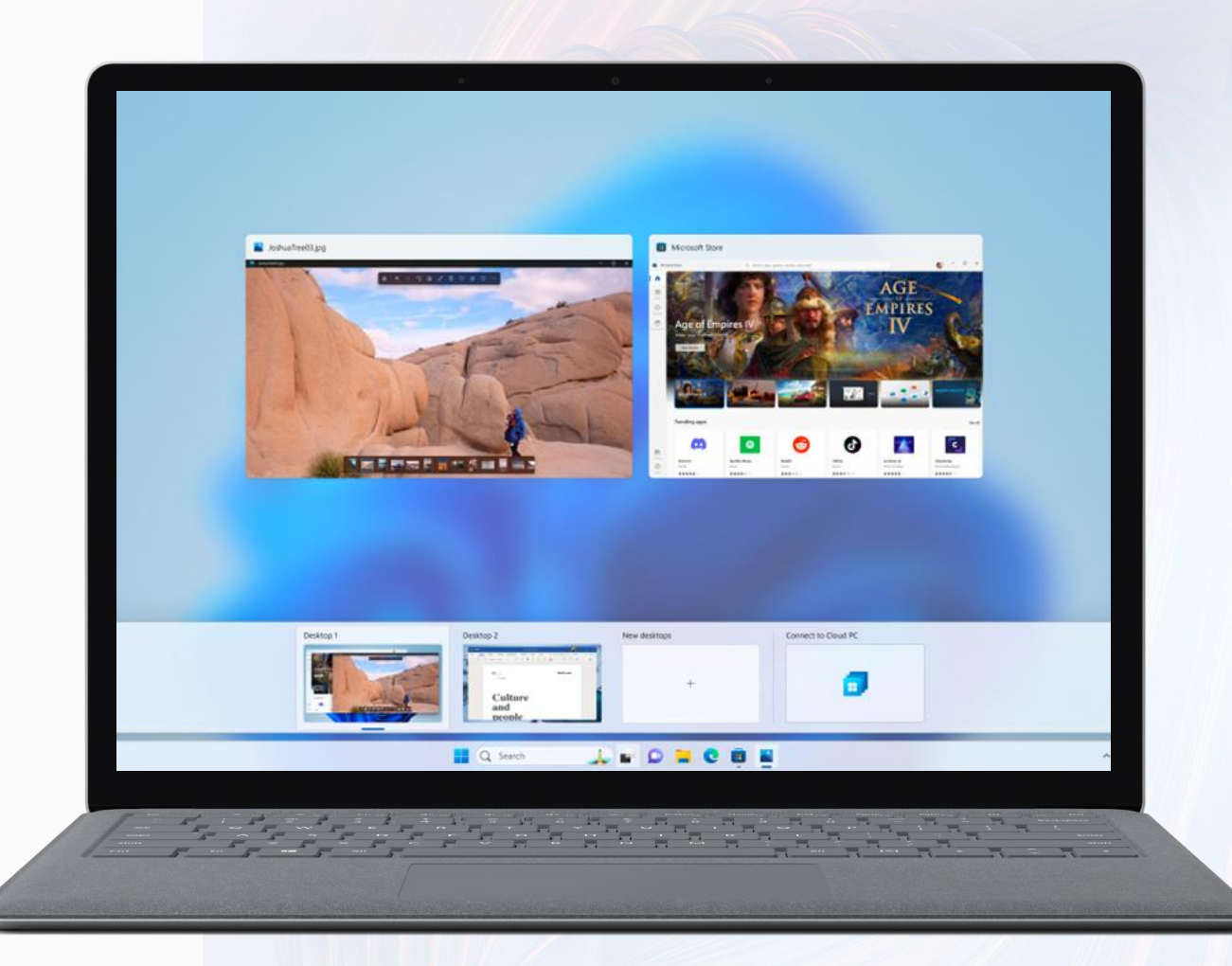

#### Windows 365 Switch

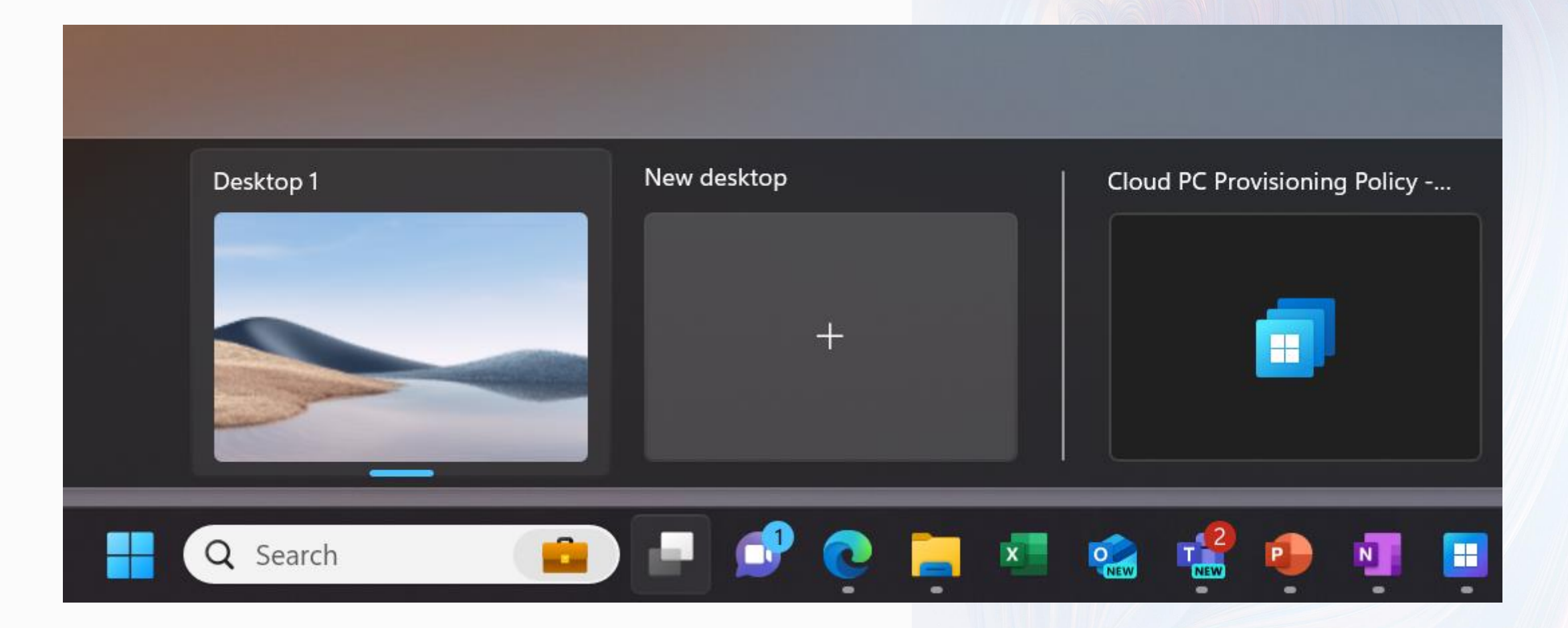

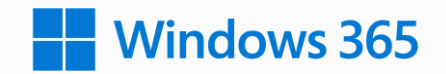

## Windows 365 Architectures

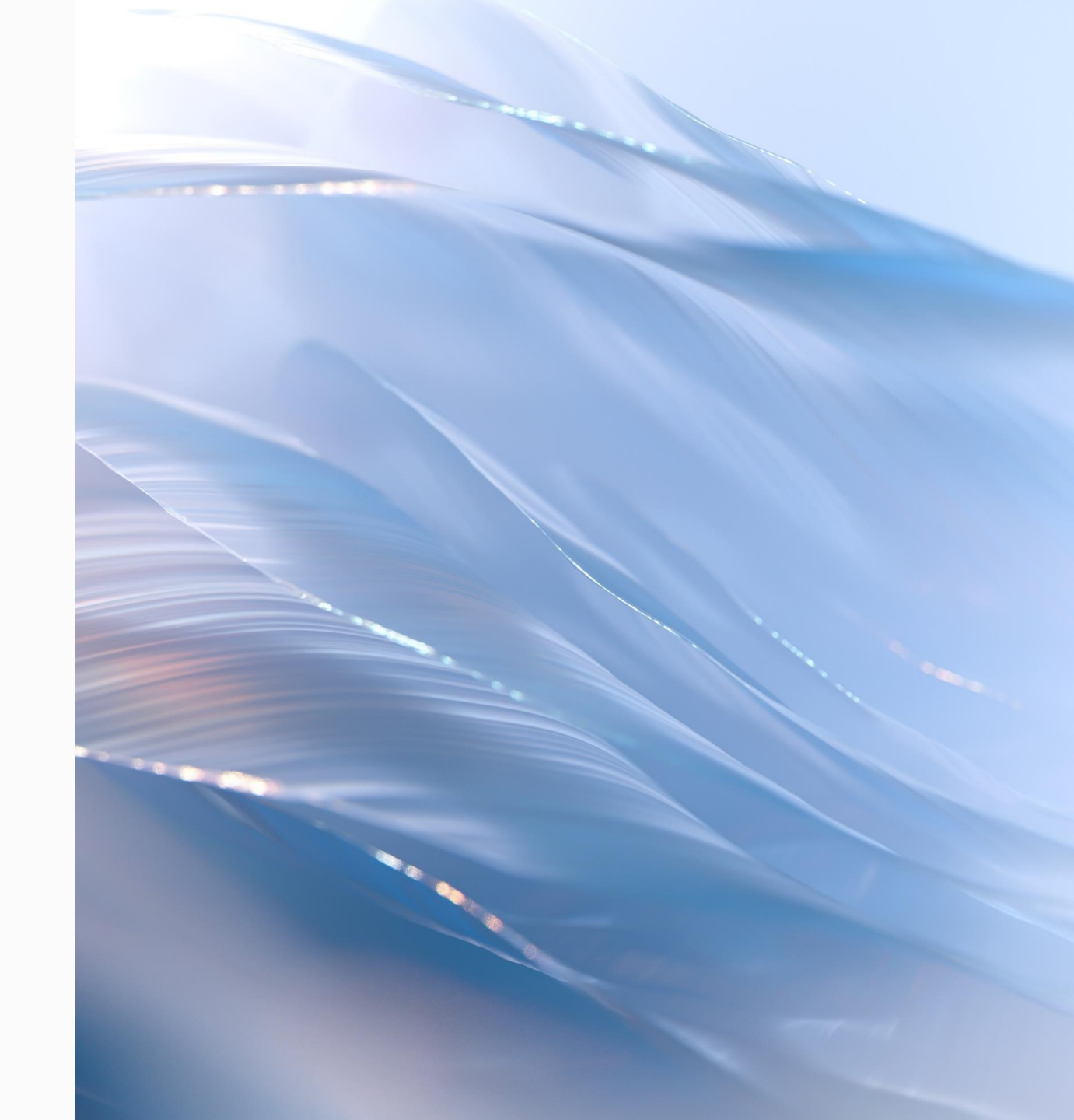

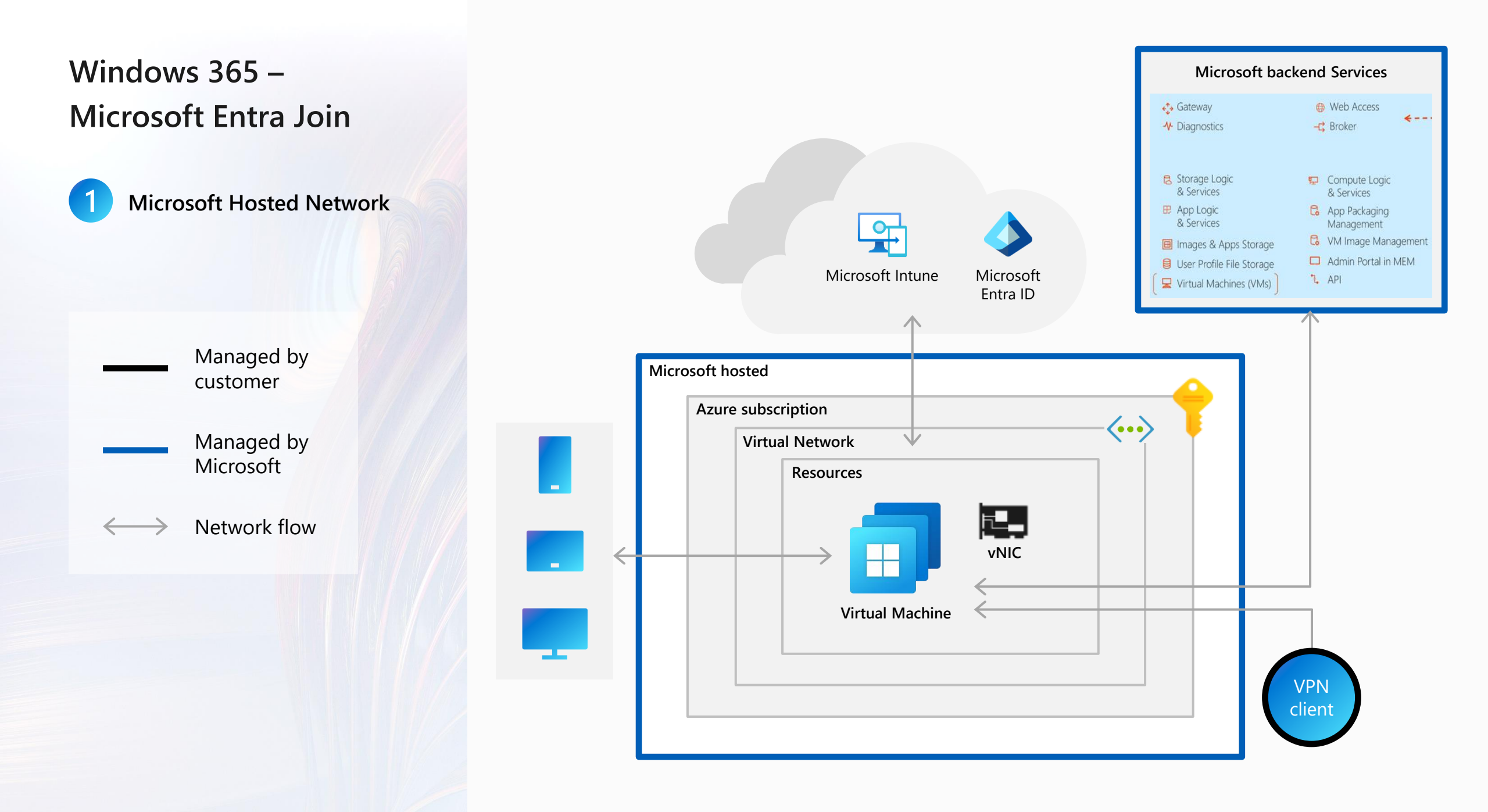

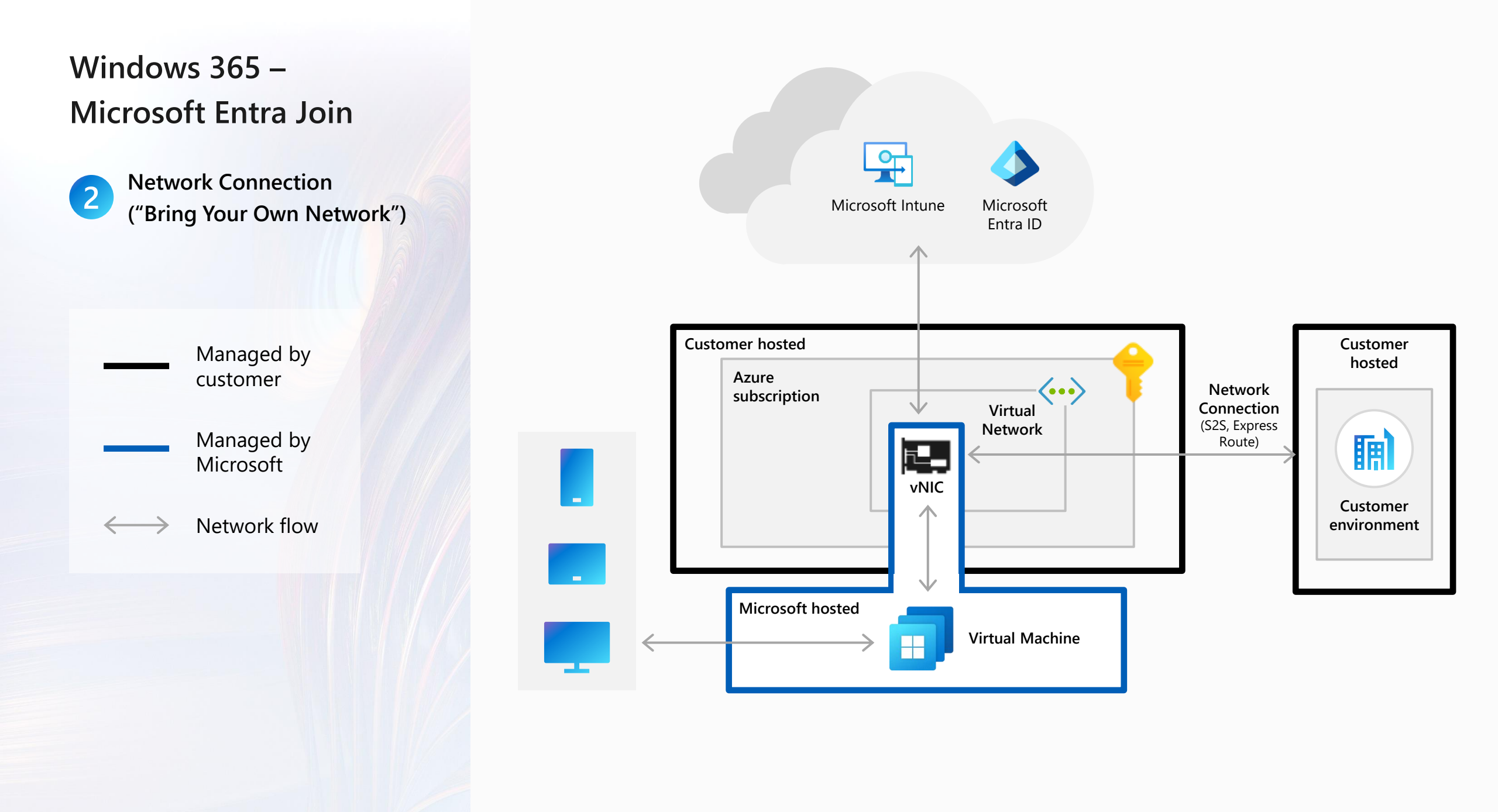

#### Windows 365 – Microsoft Entra Hybrid Join

3 Network Connection ("Bring Your Own Network")

Managed by customer Managed by Microsoft

Network flow

 $\longleftrightarrow$ 

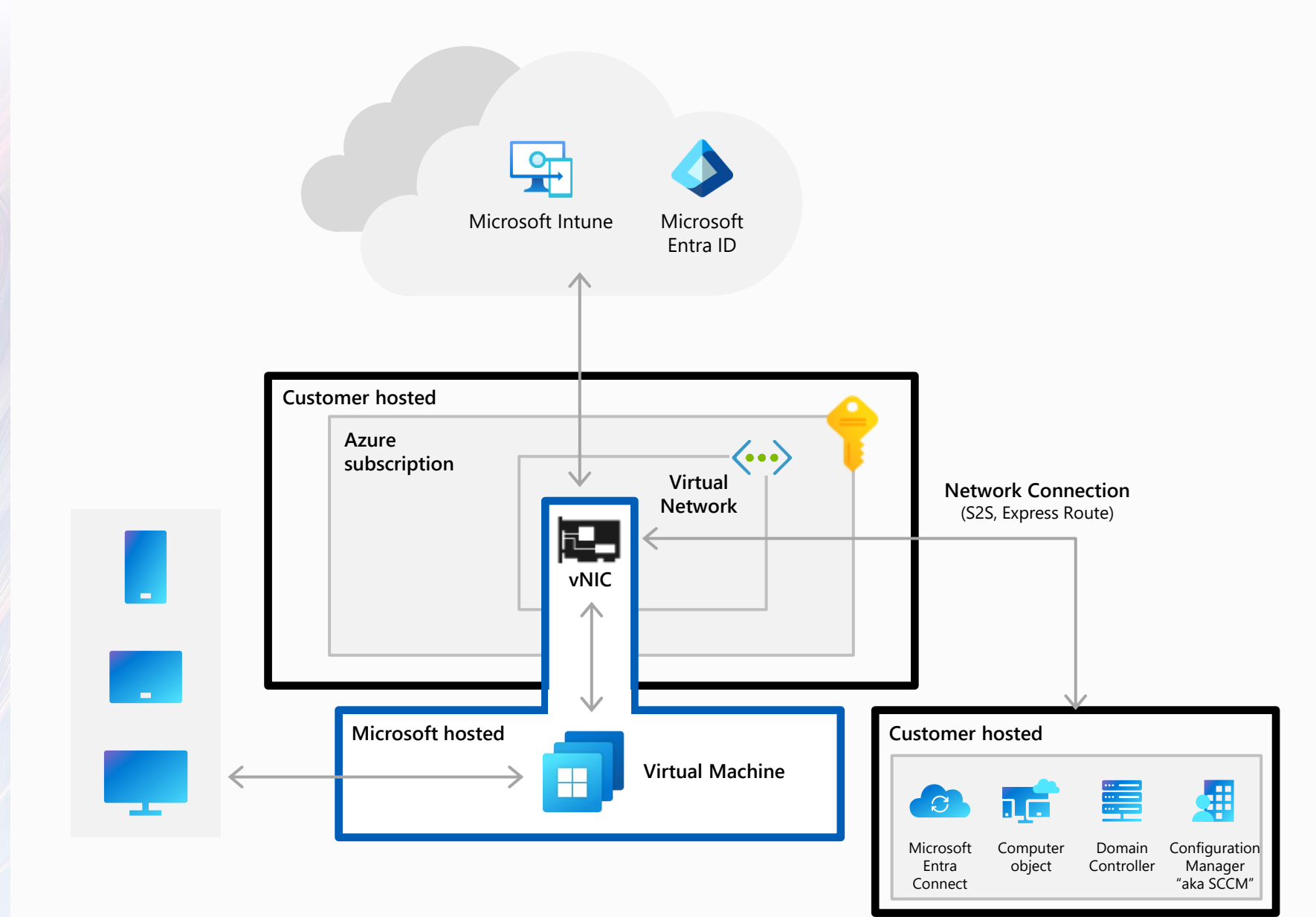

## **Amazing Internet Speed**

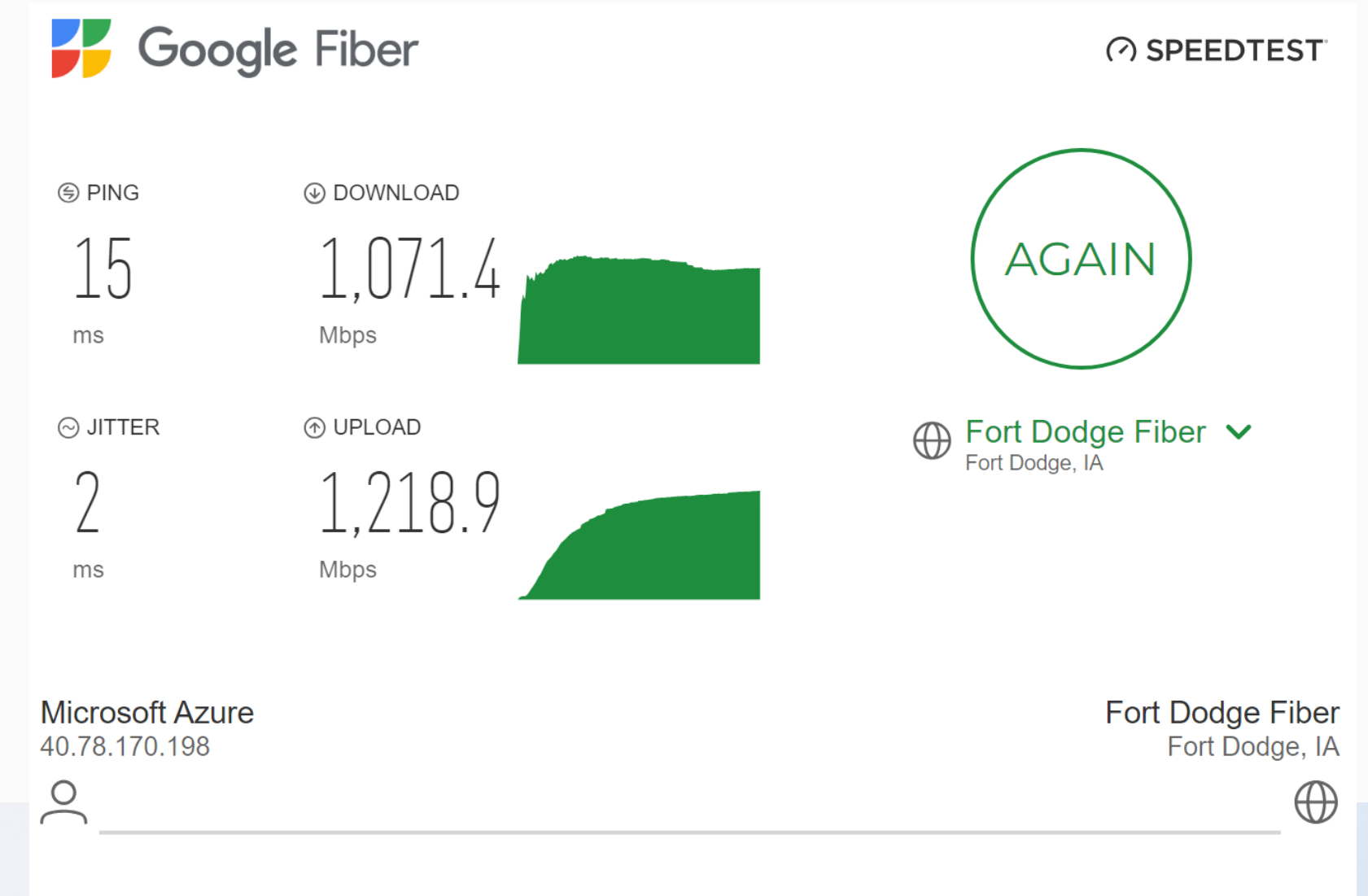

All trademarks of Ookla, LLC, including Speedtest®, are used under license.

## Azure Virtual Desktop Multisession AND Personal Windows 11

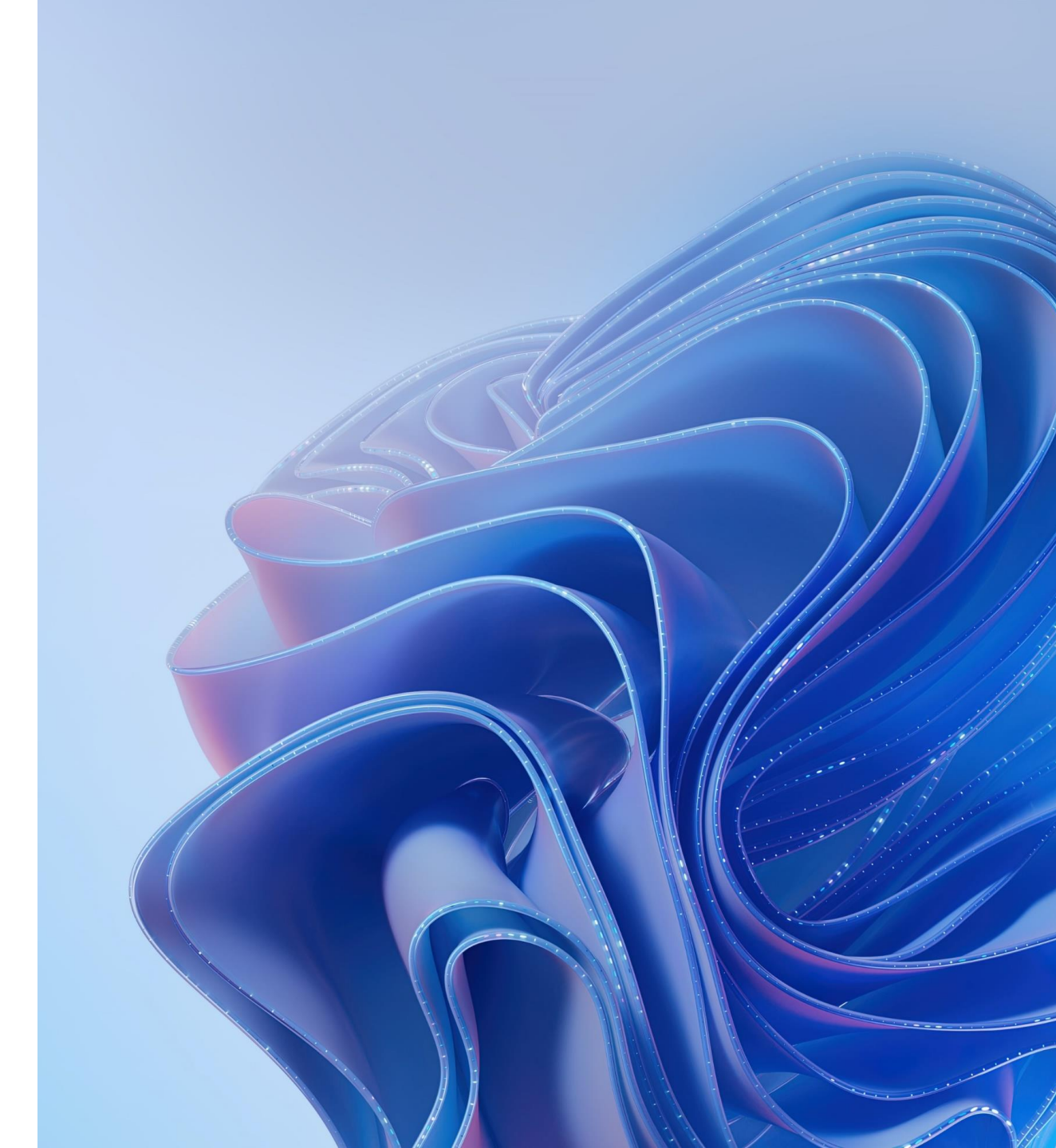

## Azure Virtual Desktop benefits

- Enables a multi-session or personal Windows 11 experience, optimized for Office 365 ProPlus
- Provide for high-end compute
- ✓ Supports Windows Server (2016+)
- RemoteApp support
- ✓ Store or custom image
- ✓ Highly elastic and scalable

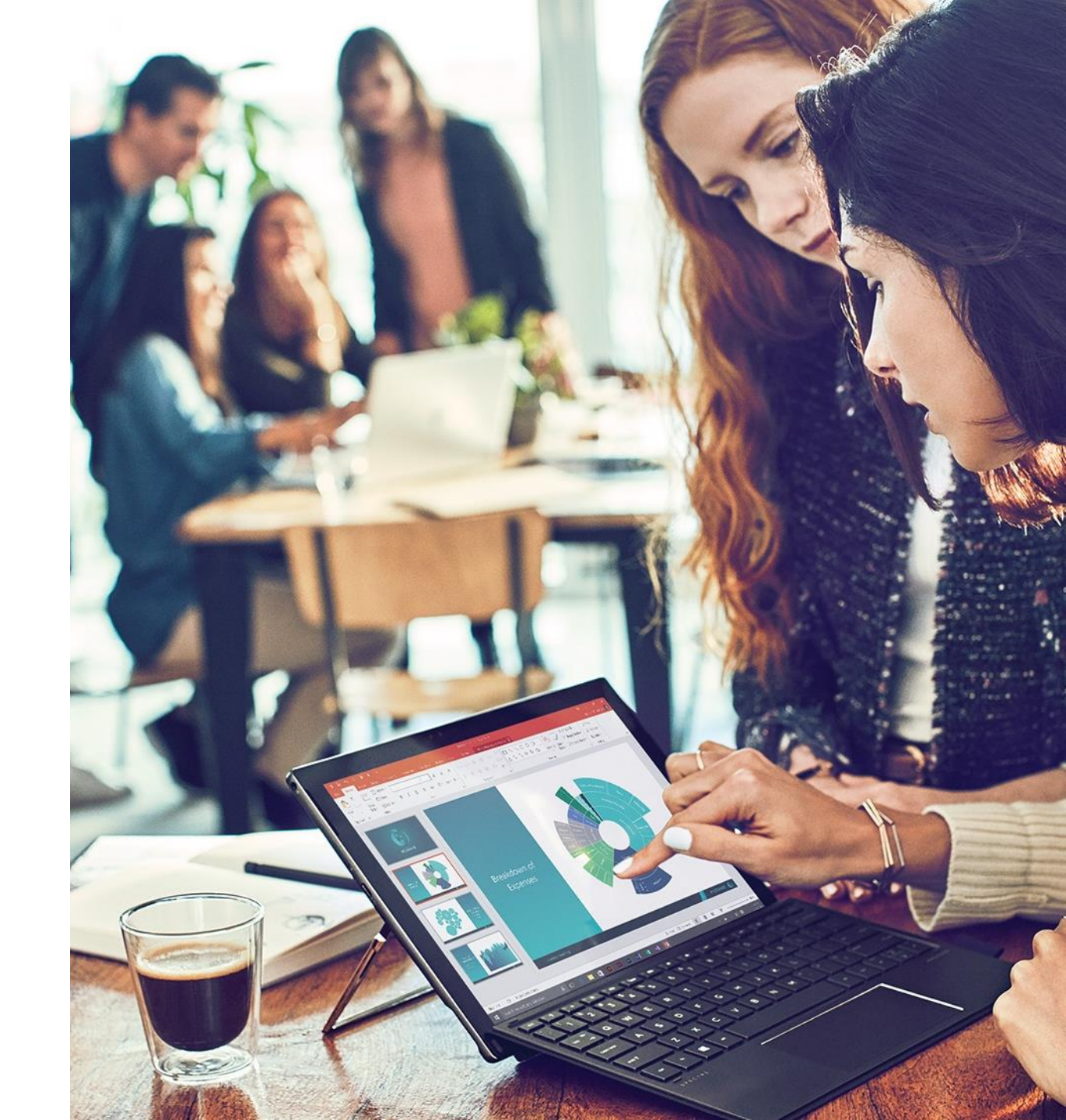

#### High-level service architecture

- Organisation managed Desktop image / Apps/ Management / User Policies
- Microsoft managed Virtualization infrastructure and service
- Can connect to on-premises resources via ExpressRoute or VPN
- User authentication using Entra ID identities
- Supports Microsoft Intune management
- Supports devices running non-Windows operating systems with Linux thin-client SDK and other tools

| Your subscription—your control                        |                                                  |  |  |  |  |  |
|-------------------------------------------------------|--------------------------------------------------|--|--|--|--|--|
| Desktops and remote apps                              | Management and policies                          |  |  |  |  |  |
| Full Desktop RemoteApp                                | Image, app, and profile<br>management            |  |  |  |  |  |
| Windows 11 Ent multi-<br>session                      | User density, VM sizing,<br>and scaling policies |  |  |  |  |  |
| Windows 11 Ent Personal<br>Windows Server             | User management and identity                     |  |  |  |  |  |
| 2016 and newer                                        | Networking policies                              |  |  |  |  |  |
| Managed by Microsoft<br>Windows Virtual Desktop Servi | ce                                               |  |  |  |  |  |
| Clients 😥 Diagn                                       | ostics 🔀 Gateway                                 |  |  |  |  |  |
| Management 🏹 Broke                                    | r Load balancing                                 |  |  |  |  |  |
| Infrastructure                                        |                                                  |  |  |  |  |  |
| Compute Stora                                         | age Networking                                   |  |  |  |  |  |
|                                                       | /                                                |  |  |  |  |  |

## **AVD** with Intune Management

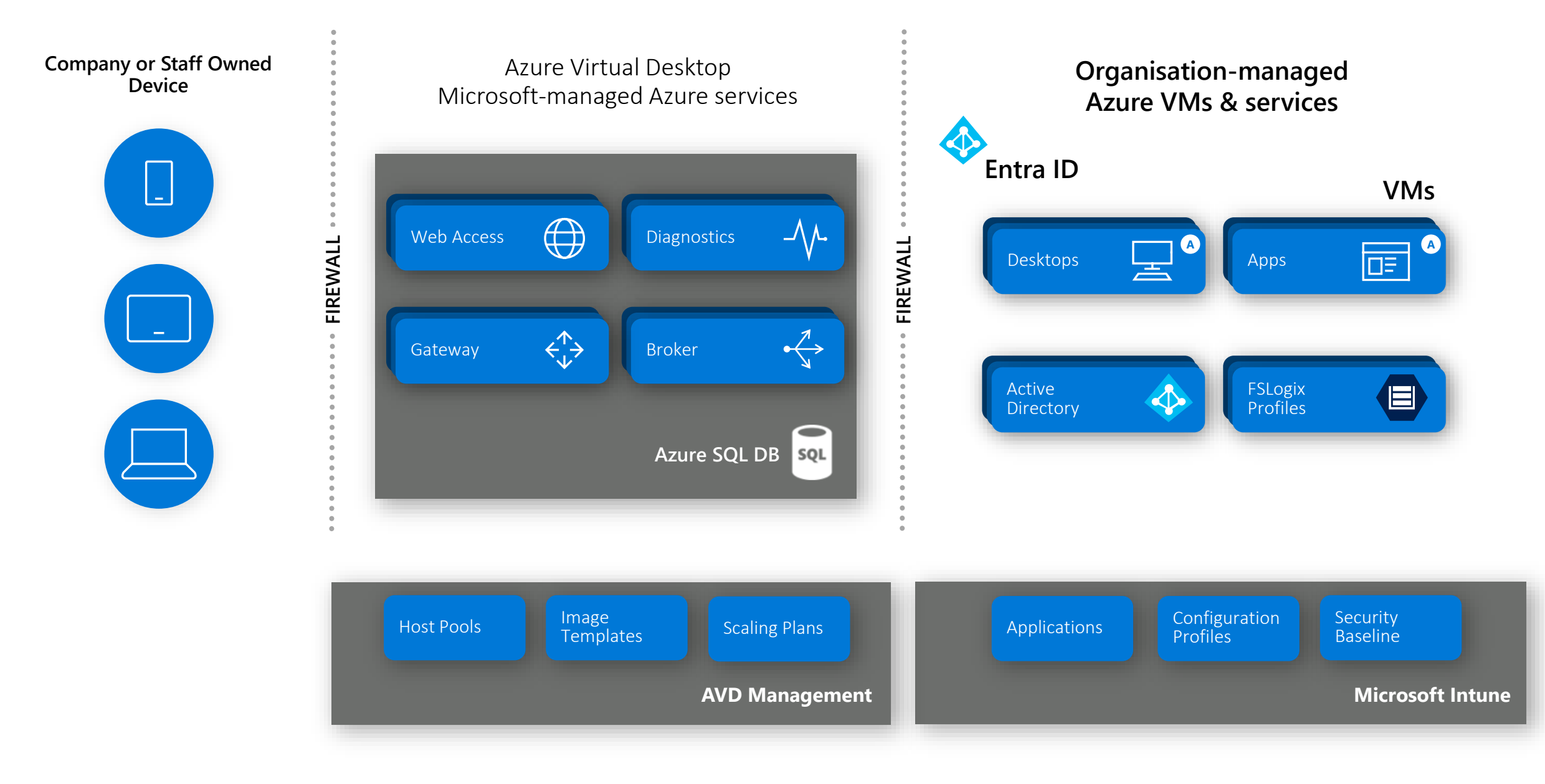

## **Additional Management Options**

Add additional management for complex scenarios

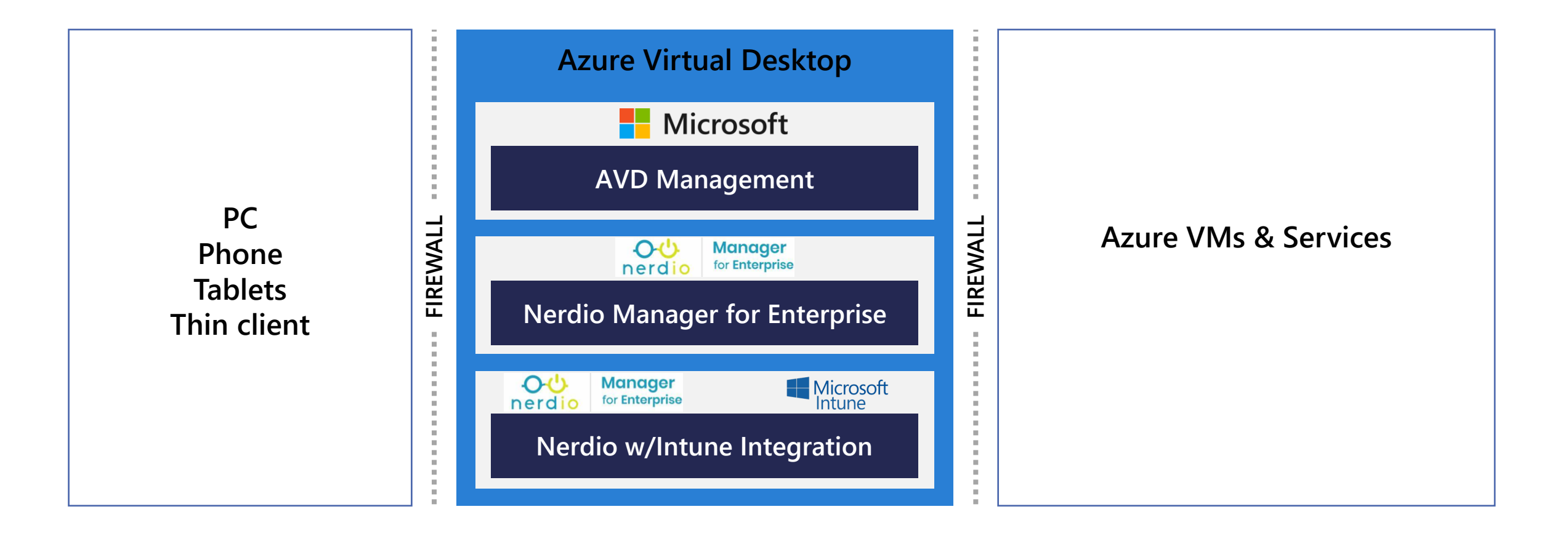

## **Security Considerations**

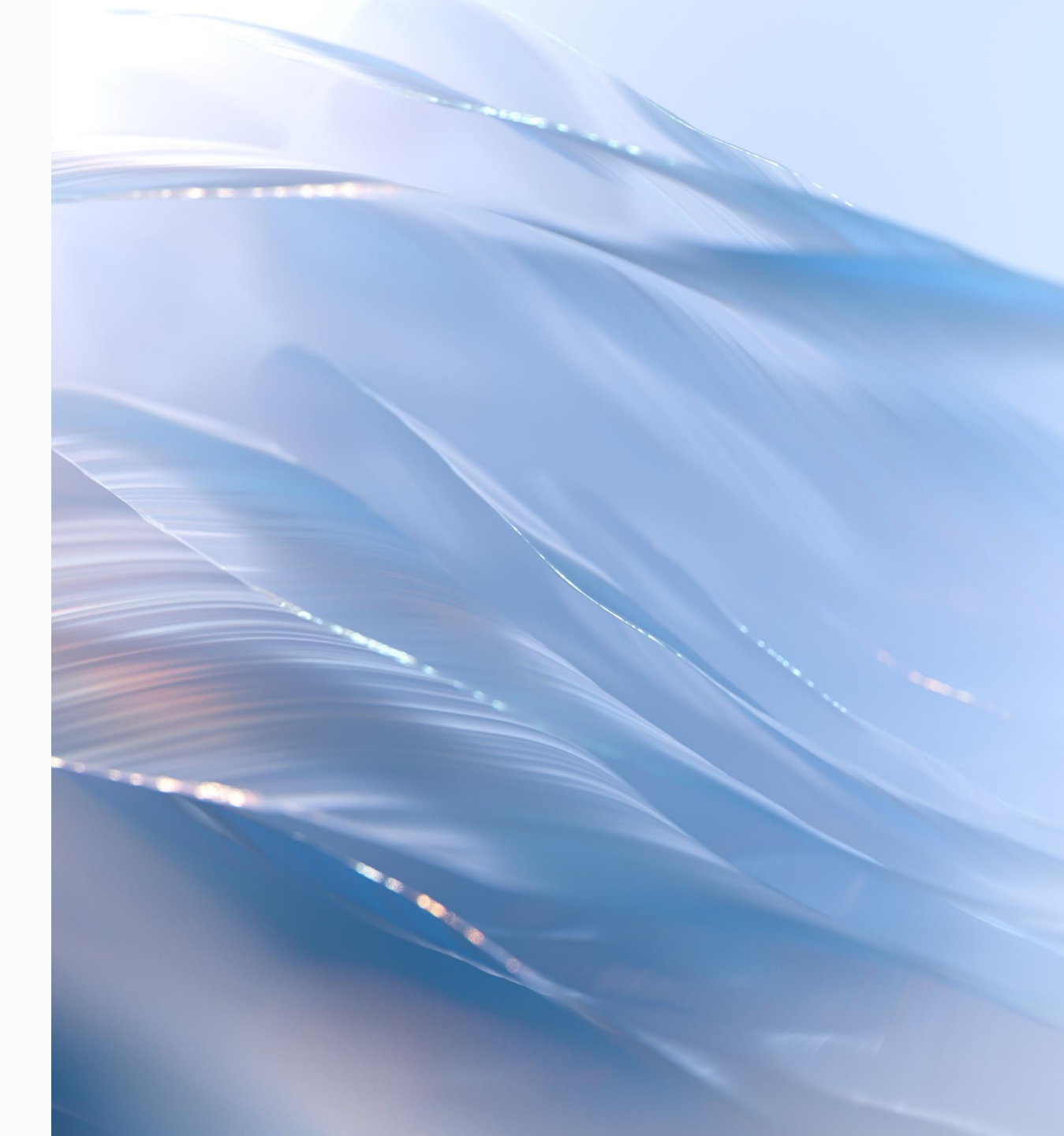

### **Approaches to Securing Windows 11 with Intune**

- 1. Most common: Use the Security Baselines as a starting point
- 2. Specific: E8 / CIS / Other Benchmark Scan first then remediate
- 3. Government: ASD's Blueprint for Secure Cloud

### **Approach for using Security Baselines**

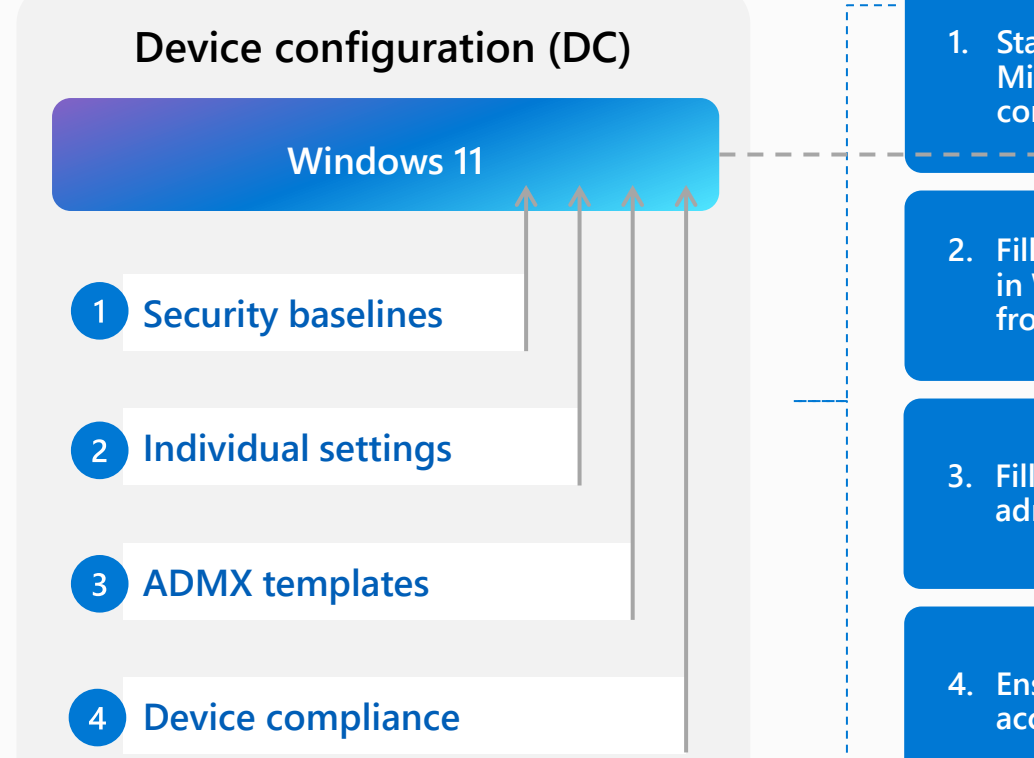

1. Start with the Intune Security Baseline – Microsoft's recommended best practice configuration

2. Fill configuration gaps with individual settings in Windows device configuration profiles or from the Settings catalog

3. Fill legacy configuration needs with administrative (ADMX) template settings

4. Ensure your devices and users are compliant according to IT policy

#### Microsoft Entra Group

#### **Microsoft Defender for Endpoint**

#### Microsoft Defender for Endpoint also supports Windows 365 Cloud PC

Next-generation antivirus Endpoint detection and response Attack Surface Reduction Threat vulnerability management

Risk Score based compliance

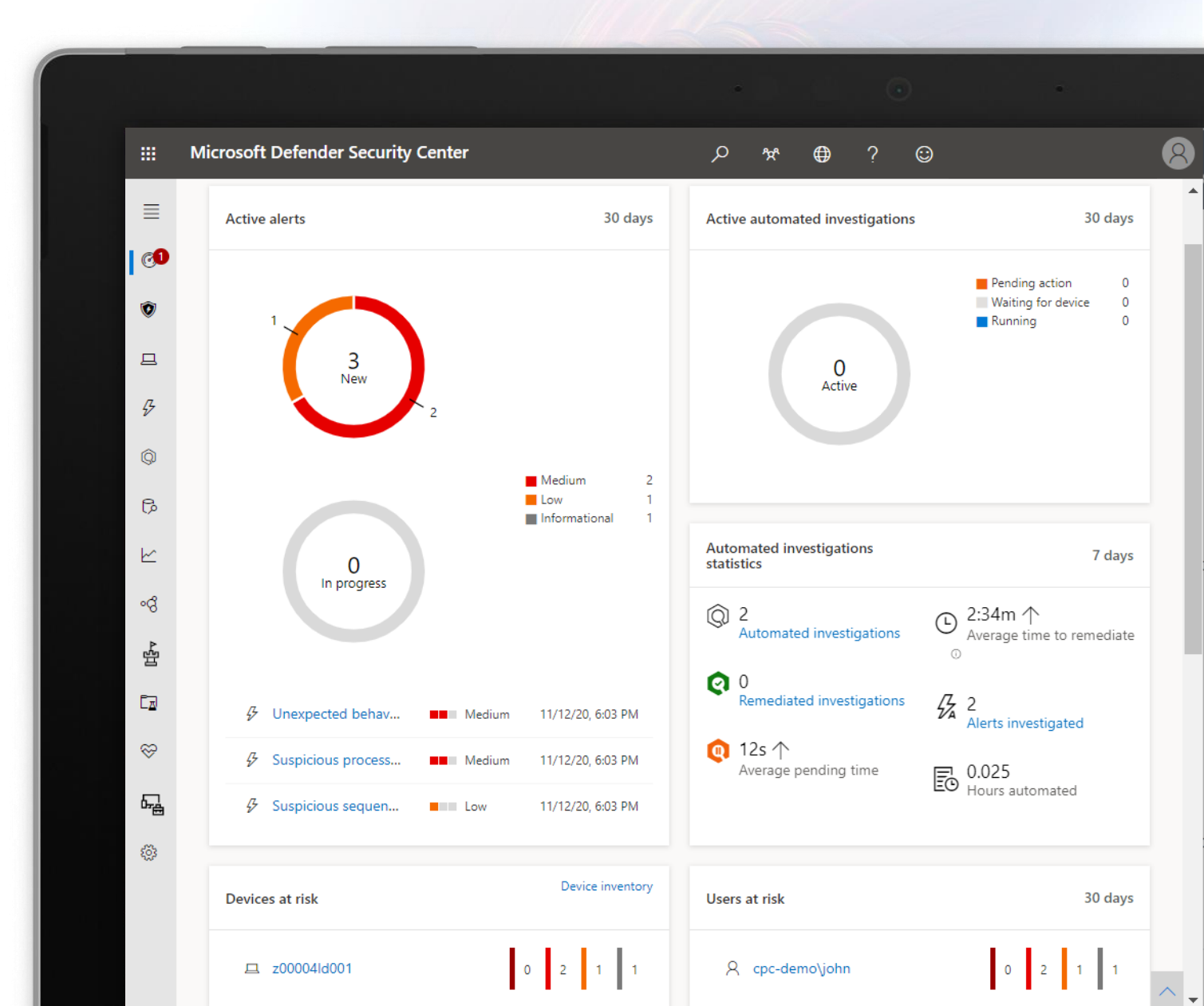

## Questions

/// | | |

## Call to Action – Windows 365 Pilot

- Planning Windows 365 Overview & Pilot design, Deployment overview & planning
- Enable Design decisions, remediations checklist, pilot deployment, User training & adoption
- Grow Operations overview, Windows autopatch overview, next steps

Available Funding - \$20K

## Call to Action – Windows 11 PoC

- Assessment Current state, devices, Intune review, Windows 11 overview
- Intune Ready Configure Intune
- Packaging Package M365 Apps to deploy to Windows 11 devices
- Deployment Bitlocker/OneDrive setup, 25 Win11 devices deployed
- Optional Adoption Search, hotkeys, Virtual desktop, touchpad gestures

Available Funding - USD\$15K

# Juice 12024

Data#3

#### Data#3

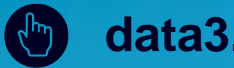

#### data3.com

1300 23 28 23 

Linkedin.com/company/data3 in

Twitter.com/data3limited 5

Facebook.com/data3limited A

YouTube.com/data3limited